# دلیل مستخدم جهاز Nokia N800

9254697 ISSUE 1 AR

# (€0434 ①

أعلان المطابقة بموجب هذه الوثيقة. تعلن شركة NOKIA CORPORATION أن المنتج RX-34 متوافق مع متطلبات توجيه الجلس الأوروبي 1999/5/EC الأساسية وشروطه الأخرى المتعلقة بالمنتج بمكن العثور على نسخة من إعلان المطابقة على الموقع http://www.nokia.com/phones/ .declaration\_of\_conformity/

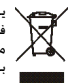

محصم يعني رمز حاوية النفايات ذات العجلات المرسوم عليها خطان متقاطعان أنه فى دول الإقاد الأوروبي يتم جميع المنتج عند انتهاء عمره الافتراضي ضمن مجمعات منفصلة. ينطبق هذا على الجهاز وكذلك على الأجهزة الملحقة المميزة بهذا الرمز. يجب عدم التخلص من هذه المنتجات في حاوية نفايات محلية غير مصنفة. للحصول على مزيد من المعلومات. راجع إعلَّان البيئة الخاص بالمنتج أو المعلومات المتعلقة بالدولة على www.nokia.com.

2006 Nokia <sup>©</sup>. جميع الحقوق محفوظة.

Nokia وNokia Connecting People وNseries وN800 هي علامات تجارية أو علامات تجارية مسجلة لشركة Nokia. تُعد Nokia tune علامة صوتية خاصة بشركة Nokia. كما أن أسماء المنتجات والشركات الأخرى الوارد ذكرها فى هذا الدليل قد تكون علامات جّارية أو أسماء فارية للشركات المالكة لها.

يحظر إعادة نسخ أو نقل أو توزيع أو تخزين جزء من أو كل محتويات هذه الوثيقة بأى شكل من الأشكال دون إذن خطى مسبق من Nokia.

This product is licensed under the MPEG-4 Visual Patent Portfolio License (i) for personal and noncommercial use in connection with information which has been encoded in compliance with the MPEG-4 Visual Standard by a consumer engaged in a personal and noncommercial activity and (ii) for use in connection with MPEG-4 video provided by a licensed video provider. No license is granted or shall be implied for any other use. Additional information, including that related to promotional, internal, and commercial uses, may be obtained from MPEG LA, LLC. See http://www.mpegla.com.

هذا المنتج مرخص طبقًا لـ MPEG-4 Visual Patent Portfolio License لـ (i) للاستخدام الشخصى غير التجاري للمعلومات المشفرة بالتوافق مع معيار MPEG-4 Visual بواسطة المستهلكُ لأغراض الأنشطة الشخصية غير التجارية و(ii) للاستخدام بالتوافق مع فيديو MPEG-4 الموفر بواسطة مزود فيديو مرخص. لا يتم منح ترخيص أو يُشار إليه لأى استخدام آخر. المعلومات الإضافية بما في ذلك تلك المتعلقة بالترويج أو الاستخدامات الداخلية والتجارية يمكن الحصول عليها من MPEG LA, LLC. انظر .http://www.mpegla.com

تتبع Nokia سياسة تطوير مستمرة. وختفظ Nokia بالحق في إجراء تغييرات وإدخال حسينات على أي من منتجاتها البينة في هذه الوثيقة بدون إشعار مسبق.

إلى الحد الأقصى الذي تسمح به القوانين المعمول بها. لا تعد Nokia بأي حال من الأحوال أو أي من مرخصيها مسئولة عن أي فقدان للبيانات أو الدخلُّ أو أي أِضرار خاصة أو عرضية أو تبعية أو غير مباشرة مهما كان سبب تلك الأضرار أه الخسارة.

يتم تقديم محتويات هذه الوثيقة "بحالتها الراهنة". وباستثناء ما تقتضيه القوانين السارية لا تقدم هذه الوثيقة ضمانات من أى نوع. سواء كانت صريحة أم ضمنية. بما في ذلك على سبيل المثال لا الحصر. الصمانات الضمنية لقابلية العرض والرواج في السوق وملاءمتها لغرض معين. فيما يتعلق بالدقة أو الموثوقية أو ضّمانات تتعلق محتويات هذه الوثيقة. مختفظ Nokia بالحق في تعديلُ هذه الوثيقة أو سحبها في أي وقت بدون إشعار مسبق.

إن توفر منتجات وتطبيقات معينة يختلف باختلاف المنطقة. لذا يرجى مراجعة وكيل Nokia للحصول على تفاصيل ومدى توفر خيارات اللغة.

#### ضوابط التصدير

قد يحتوي هذا الجهاز على سلع أو تقنية أو برامج تخضع لقوانين وتنظيمات التصدير من الولايات المتحدة أو البلدان الأخرى. يمنع إجراء أي خُويل يتعارض مع القانون.

9254697/ISSUE 1 AR

المحتويات

| ٥   | لسلامتك                |
|-----|------------------------|
| v   | نظرة عامة              |
| V.  | دعم ُNokia على الويب   |
| ۷.  | شاشة اللمس             |
| ۸.  | مستعرض المهام          |
| ۸.  | منطقة اسم التطبيق      |
| ۸.  | منطقة مؤشر الحالة      |
| ۱.  | أزرار التصغير والإغلاق |
| ١.  | منطقة التطبيق          |
| ١.  | شريط الأدوات           |
| ١.  | شاشة العرض الرئيسية    |
| ) 1 | التحكم في الجهاز       |
| 11  | القلم                  |
| ) ) | معايرة شاشية اللمس     |
|     | المفاتيح المادية       |
|     | طرق إدخال النصوص       |
| ) 7 | لوحة مفاتيح الشاشة     |
| ) 2 | لوحة مفاتيح الأصابع    |
| ) 2 | تمييز الخطوط اليدوية   |
| 14  | ضبط إدخال النصوص       |
| 14  | التحكم في مستوى الصوت  |
| 14  | ففل الجهاز             |
| ) 4 | تغيير رمز القفل        |

| )1      | نفل شاشة اللمس والمفاتيح     |
|---------|------------------------------|
| 11      | دارة الذاكرة                 |
| 11      | بطاقة الذاكرة                |
| ــانات٧ | النسخ الاحتباطي واستعادة ال  |
| ١٨      | ى يى د<br>ئىلىمات            |
| ۱۸      | لبحث عن معلومات              |
| 19      | اتصالات الإنترنت             |
| 19      | ضبط الاتصالَ                 |
| 19      | تصال شبكة WLAN               |
| ٢١      | تصال الهاتف المحمول          |
| ٢١      | تقنية Bluetooth اللاسلكية    |
| ٢٢      | اختبار هاتف                  |
| ٢٣      | انشاء اتصال بدويًا           |
| ٢٤      | تعطيلُ الاتصالات اللاسلكية   |
| ٢٥      | تصفح الويب                   |
| ٢٥      | فتح صفحات وبب وتصفحها        |
| ٢٦      | دارة العلامات                |
| ٢٧      | اتصال الويب                  |
| ٢٧      | لحسابات                      |
| ٢٨      | لتواحد                       |
| ٢٨      | صور ب <u>ب</u><br>لأسرماء    |
| 19      | <br>ل.سائل الفورية (الدردشة) |
| ,       | ىرىنتان (تغورية ((يدردست))   |

© 2006 Nokia. All rights reserved.

| مكالمات الإنترنت                                |
|-------------------------------------------------|
| ٣٠Nokia Internet Call Invitation (Beta) التطبيق |
| كاميرا ألويب                                    |
| البريد الإلكتروني                               |
| إنشاء حساب بريد إلكتروني۳۱                      |
| جلب رسائل البريد الإلكترونى وقراءتها٣٣          |
| إنشاء رسائل بريد إلكتروني وإرسالها۳۳            |
| تحديد ضبط البريد الإلكترونى الأساسى٣٤           |
| تحديد الضبط المتقدم                             |
| حافظة صندوق الوارد ٣٦                           |
| حافظة صندوق الحفظ٣٦                             |
| حافظة الرسائل المرسلة٣١                         |
| حافظة المسودات                                  |
| مُشْغل الوسائط (Media player) ٣٧                |
| مصادر الوسائط ۳۷                                |
| إذاعة الإنترنت٧                                 |
| مراكز خدمة أجهزة التوصيل والتشغيل               |
| العالمية (UPnP) للوسائط                         |
| تنسيقات الملفات٣٨                               |
| تطبيقات أخرى                                    |
| قارئ روابط BSS                                  |
| _ري روب عن الصور<br>٤٠                          |
| 55                                              |

| الأدوات ٤١                                         |
|----------------------------------------------------|
| مدير التطبيقات ٤١                                  |
| مدير الاتصال ٤١                                    |
| لوحة التحكم                                        |
| مدير الملفات٢                                      |
| الأدوات المساعدة والألعاب٤٣                        |
| الحاسبة                                            |
| الساعة                                             |
| ملاحظات ٤٣                                         |
| قارئ PDF                                           |
| تطبيق الرسم٤٣                                      |
| الألعاب                                            |
| اتصال الكمبيوتر ٤٤                                 |
| تحديث البرامج                                      |
| معلومات البطارية ٤٥                                |
| الشحن وتفريغ البطارية                              |
| الإرشادات الخاصة بالتأكد من توثيق بطاريات Nokia ٤٥ |
| العناية والصيانة ٤٨                                |
| معلومات أمان إضافية                                |
| ٥٠Open source software notice                      |

# لسلامتك

# لسلامتك

اقرأ هذه الإرشادات البسيطة. إن عدم الالتزام بالتعليمات قد يكون خطراً ورما مخالفاً للقانون. توجد معلومات إضافية مفصلة فى دليل المستخدم الكامل.

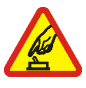

الاستعمال الأمن لا تستخدم الهاتف حبن يكون استخدام الهواتف الخمولة محظورًا أو عندما تسبب خطرًا أو تشويشًا.

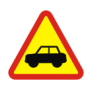

**X** 

**السلامة على الطريق أولاً** يجب الالتزام بكافة القوانين الحلية. لا تستخدم الهاتف يدويًا أثناء قيادة السيارة. تذكر أن السلامة على الطريق تأتي أولاً.

> التشويش تتعرض كافة الهواتف الحمولة للتشويش ما قد يؤثر على أدائها.

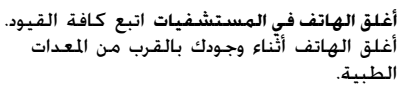

أغلق الهاتف داخل الطائرة اتبع كافة القيود. قد تسبب الأجهزة اللاسلكية تشويشًا داخل الطائرة.

**أغلق الهاتف أثناء التزود بالوقود** لا تستخدم الهاتف في محطة التزود بالوقود. لا تستخدم الهاتف قرب الوقود أو المواد الكيماوية.

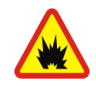

أغلق الهاتف في مناطق التفجيرات اتبع كافة القيود. لا تستخدم الهاتف أثناء التفجيرات.

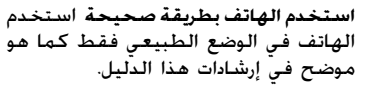

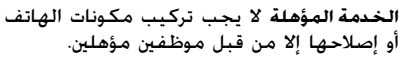

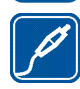

التعزيزات والبطاريات استخدم التعزيزات والبطاريات المعتمدة فقط. لا توصل منتجات غير متوافقة مع الهاتف.

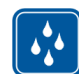

**مقاومة الماء** هاتفك ليس مقاومًا للماء. فحافظ على بقائه جافًا.

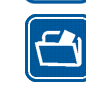

النسخ الاحتياطية تذكر عمل نُسخ احتياطية أو الاحتفاظ بسجل مكتوب من كافة المعلومات الهامة الخزنة في جهازك.

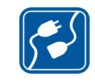

**التوصيل بأجهزة أخرى** عند توصيل الهاتف بأجهزة أخرى. اقرأ دليل استخدام هذه الأجهزة للحصول على التعليمات المفصلة للسلامة. لا توصل منتجات غير متوافقة مع الهاتف.

## خدمات الشبكة

لسلامتك

٦

اتصل مزود الخدمة للحصول على إرشادات إضافية لاستخدام خدمات الشبكة ومعلومات عن التكاليف اللازمة لذلك. إن عدة تحديدات من قبل بعض الشبكات قد تؤثر على طريقة استعمال خدمات الشبكة. قد يطلب مزود الخدمة تعطيل أو عدم تشغيل خصائص معينة فى الجهاز الخاص بك. قد يكون لهاتفك أيضًا تهيئة

الذاكرة المشتركة

خاصة.

يُمكن أن تشترك الخصائص التالية الموجودة بالهاتف في استخدام الذاكرة المشتركة وهي: ملفات العلامات والصور والصوت والفيديو. وملفات الملاحظات وتطبيق الرسم وملفات أخرى. والأسماء ورسائل البريد الإلكتروني والتطبيقات. وقد يتسبب استخدام أي من هذه الخصائص في تقليل حجم الذاكرة المتاح لبقية الخصائص التي تقتسم معها الذاكرة. حيث قد يعرض الجهاز عبارة تفيد بامتلاء الذاكرة حين خاول استخدام خاصية تستخدم الذاكرة المشتركة. وفي هذه الحالة, عليك مسح بعض العلومات أو القيود الحفوظة في خصائص الذاكرة المشتركة قبل متابعة العمل.

نظرة عامة

V

# نظرة عامة

رقم الطراز: Nokia N800-1.

والمشار إليه فيما بعد بـ Nokia N800.

يوفر الجهاز Nokia N800 الوصول إلى الإنترنت بسهولة على نطاق واسع عبر تقنيات مثل شبكة LAN اللاسلكية (WLAN) أو Wi-Fi أو اتصال Bluetooth مع هواتف محمولة متوافقة. ويتمتع هذا الجهاز بشاشة عريضة وحجم سهل الحمل ما يجعله وسيلة متميزة للاستمتاع باتصالات الويب والإنترنت بعيدًا عن الكمبيوتر الحمول والكمبيوتر الشخصي. ويجب أن تكون نقطة الوصول المتوافقة الخاصة بشبكة WLAN.

اقرأ دليل المستخدم هذا بعناية قبل استخدام الجهاز. وكذلك اقرأ دليل البدء السريع المرفق مع الجهاز ودليل المستخدم الخاص بهاتفك المتوافق الذي يقدم لك معلومات مهمة عن الأمان والصيانة.

قد يختلف توفر بعض التطبيقات وأنواع التهيئة والضبط حسب إصدار البرنامج أو البلد ومنطقة البيع.

#### دعم Nokia على الويب

ارجع إلى الموقع www.nokia.com/support أو موقع Nokia الحلي الخاص بك على الويب للحصول على أحدث إصدار لهذا الدليل وللحصول على معلومات إضافية وتنزيلات وخدمات متعلقة منتج Nokia الخاص بك.

ارجع أيضًا إلى الموقع www.nokia.com/n800 لاستكشاف مزايا هذا الجهاز على الإنترنت.

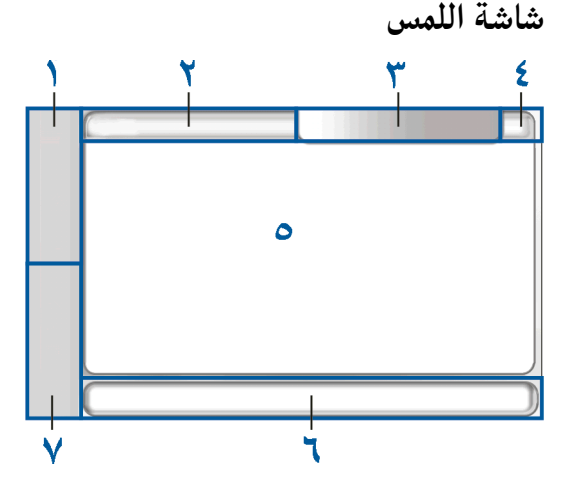

تتكون شاشة اللمس من مستعرض المهام (1). ومنطقة اسم. التطبيق (1). ومنطقة مؤشر الحالة (٣). وأزرار التصغير

والإغلاق (٤). ومنطقة التطبيق (٥). وشريط الأدوات (1). ومُحوِّل التطبيق (٧).

# مستعرض المهام

يشتمل مستعرض المهام (١) على رموز يكنك النقر فوقها لفتح تطبيقات جديدة والتبديل بين التطبيقات الجارية.

لاختيار خيار معين في قائمة: انقر فوقه. أو بطريقة أخرى: انتقل إلى الخيار المطلوب في قائمة باستخدام المفتاحين الماديين أن والي ثم اضغط على أن لفتح ذلك الخيار. ولإغلاق القائمة: اضغط على أن أو انقر فوق منطقة أخرى على الشاشة. يحتوي مستعرض المهام على العناصر التالية بالضبط الافتراضي. ولتغيير هذه العناصر: انقر فوق أو واختر Tools > الافتراضي. ولتغيير هذه العناصر. ولزيد من المعلومات: انظر تعليمات الجهاز.

العنصر الأول: متصفح الويب – انقر فوق 🕥 للوصول إلى وظائف الإنترنت مثل Open new browser window وManage bookmarks.

العنصر الثاني: الأسماء - انقر فوق لللل للوصول إلى وظائف مثل View contacts وView inbox وSend call message وNew e-mail message وNew Internet call و Send call invitation و New chat و Set presence. عند استلام رسائل بريد إلكتروني أو رسائل دردشة جديدة أو طلبات تفويض أو ردود أو دعوات تجموعات دردشة؛ يتم تظليل هذا الرمز وتحديث القائمة. ويتم عرض المعلومات الخاصة بهذه الأحداث في أسفل القائمة.

التطبيقات - انقر فوق 🛅 للوصول إلى كل التطبيقات المثبتة. ولتغيير تركيب هذه القائمة؛ اختر Control panel < Tools > Navigation.

مُحوِّل التطبيق – يحتوي مُحوِّل التطبيق (٧) على رموز التطبيقات الجاري تشغيلها. ويتم عرض رموز آخر أربعة تطبيقات تم تشغيلها في مُحوِّل التطبيق. ولعرض كل التطبيقات الجاري تشغيلها؛ انقر فوق ط وفي حالة فتح عدة نوافذ لتطبيق واحد (على سبيل الثال: نوافذ متعددة لمتصفح الويب) يتم عرض رمز تطبيق واحد فقط لجموعة النوافذ هذه. في مُحوِّل التطبيق. وإذا وضعت القلم فوق أحد الرموز: يتم غرض نافذة منبثقة صغيرة بها معلومات عن هذا التطبيق. يؤدي ترك التطبيقات قيد التشغيل في الخلفية إلى زيادة استهلاك طاقة البطارية ويقلل من متوسط عمر البطارية.

#### منطقة اسم التطبيق

تعرض منطقة اسم التطبيق (٢) اسم التطبيق النشط واسم الملف المفتوح. ولفتح قائمة التطبيقات: انقر فوق اسم التطبيق أو اضغط على (圓).

#### منطقة مؤشر الحالة

انقر فوق الرموز الموجودة في منطقة مؤشر الخالة للحصول على مزيد من المعلومات عن وظيفة معينة أو لإجراء مهام

٨

4

مرتبطة بهذه الوظيفة. وقد خَتوي منطقة مؤشر الحالة (٣) على الرموز التالية:

الَّا يشير إلى مستوى الشحن المتبقي في البطارية. فكلما زادت الأشرطة التي يحتوي عليها الرمز: كان مستوى الشحن المتبقي مرتفعًا. ولعرض المدة المَقَدَّرة المتبقية للبطارية: انقر فوق هذا الرمز.

يشير رمز اتصالات الإنترنت إلى حالة اتصال الإنترنت ونوعه. ويسمح لك بفتح اتصال إنترنت وإغلاقه. ويشير الرمز ( إلى اتصال WLAN نشط. ويشير الرمز ( إ لى اتصال حزم بيانات (مثل GPRS نشط). ويشير الرمز ( إ لى اتصال مكالمة بيانات (مثل مكالمات بيانات GSM) نشط. ويشير الرمز ( إلى عدم وجود اتصال إنترنت. ويشير الرمز ال أن الجهاز في وضع غير متصل بالشبكة حيث لا يتم السماح بأي اتصال. ويشير الرمز ؟ إلى اتصال WLAN نشط ولكن الجهاز لم يستقبل عنوان IP من الشبكة. ومعنى ذلك أن اتصالك بالإنترنت محدود.

الأيشير إلى مستوى الصوت ويسمح لك بضبط الصوت الرئيسي وضبط عناصر الصوت الأخرى. فكلما زادت الأشرطة التي يحتوي عليها الرمز: ارتفع مستوى الصوت. وعندما يتم كتم الصوت: يكون الرمز بهذا الشكل (\.).

🔹 يشير إلى مستوى سطوع الشاشة ويسمح لك بتعديل. عناصر ضبط الشاشة.

يشير رمز التواجد إلى حالة تواجدك ويسمح لك بتعديل عناصر ضبط التواجد. ويظهر هذا الرمز فقد بعد إنشاء

حساب لمكالمات الإنترنت وخدمة الرسائل الفورية (الدردشة). ويشير الرمز ۞ إلى اتصالك بالإنترنت. ويشير الرمز ۞ إلى بُعدك عن الجهاز. ويشير الرمز ۞ إلى أنك غير مرئي. ويشير الرمز ۞ إلى عدم اتصالك بالإنترنت. ۞ يشير إلى انصال الجهاز بجهاز كمبيوتر بواسطة كبل USB. ۞ يشير إلى أنك قمت بضبط تنبيه في تطبيق الساعة Clock

المنابع المالي الذي يوجد اتصال Bluetooth نشط بجهاز خارجي. (أ) يشير إلى أن الجهاز تم ضبطه كجهاز مرئيًا يدعم تقنية Bluetooth. ولكنه لا يوجد اتصال نشط الآن. تُمكِّنك منطقة مؤشر الحالة من عرض رموز حالة متعددة في وقت واحد. فعلى سبيل المثال: إذا كنت قمت بتثبيت رموز الحالة الخاصة بك وتريد عرض أكثر من سبعة رموز في وقت واحد: فسيتم عرضهم في عدة سطور. وفي حالة وجود سطور إضافية: فيمكن الوصول إليها بالنقر فوق رمز السهم. ولتغيير الرموز الموجود في منطقة مؤشر الحالة: انفر فوق ثم اختر Navigation < Control panel </p>

إذا قمت باستبدال رمز مختلف لمستعرض المهام برمز الأسماء الموجود في مستعرض المهام؛ فسوف تتلقى معلومات عن رسائل دردشة جديدة أو عن طلبات تفويض وردود أو عن دعوات لجموعات دردشة لـ الله الله .

**أ بلم أز** يور الم عامية

أررار التصغير والإغلاق يوجد لكل تطبيق أزرار التصغير والإغلاق الخاصة به (٤). إذا قمت بالنقر فوق ∑: يتم إخفاء التطبيق الجاري ويتم عرض التطبيق المُخفى. ولإعادة عرض التطبيق الصغر على الشاشة: انقر فوق الرمز الخاص به في مُحوَّل التطبيق الجاري أو النافذة إذا قمت بالنقر فوق ٦: يتم إغلاق التطبيق بالحاري أو النافذة الخاصة به. ويكنك أيضًا إغلاق التطبيق باختيار Close من قائمة التطبيقات: اضغط على رَصَ لمدة ثانية. أو انقر فوق زر الإغلاق في قائمة مُحوَّل التطبيق.

#### منطقة التطبيق

عندما تفتح تطبيقًا من مستعرض المهام؛ يتم عرض هذا التطبيق في منطقة التطبيق (٥). وإذا لم يكن هناك تطبيقات مفتوحة؛ يتم عرض التطبيقات الصغيرة التي اخترتها في القائمة الرئيسية Home في منطقة التطبيق.

# شريط الأدوات

يحتوي شريط الأدوات (1) على أزرار الأوامر الخاصة بالتطبيق النشط.

# شاشة العرض الرئيسية

عندما تقوم بتشغيل الجهاز؛ يتم عرض شاشة العرض الرئيسية. حُتوي شاشة العرض الرئيسية على تطبيقات صغيرة متنوعة (أدوات مساعدة صغيرة) يكنك فتحها وإغلاقها وترتيبها. ويكنك أيضًا تثبيت تطبيقات صغيرة محديدة باستخدام مدير التطبيقات Application manager وتكون التطبيقات الصغيرة التالية متاحة على هذا الجهاز؛ الساعة – تعرض الوقت بتنسيق رقمي أو تناظري. ويعتمد والتاريخ: انفر فوق الساعة. ثم اختر Clock > Cools > Cools > Co

إذاعة الإنترنت – اختر قناة إذاعية على الإنترنت من القائمة. يأتي محتوى هذه القائمة من تطبيق مشغل الوسائط Media player: حيث يمكنك إضافة قنوات إذاعية وإزالتها.

قارئ روابط RSS – يعرض عدد المقالات الإخبارية التي لم تتم قراءتها ويدون آخر العناوين الإخبارية عندما يتم الاشتراك في خدمة من خدمات الأخبار. ويتم إجراء الاشتراك من خلال تطبيق قارئ روابط RSS. ولعرض مقالة إخبارية؛ انقر فوق عنوانها. ولتحديث قائمة المقالات الإخبارية من الويب؛ انقر فوق & ولإيقاف التحديث؛ انقر فوق &

الأسماء السريعة - يسمح لك بالاتصال السريع بجموعة معينة من الأشخاص تم اختيارها. ولاختيار مجموعة الأسماء التي يتم عرضها في هذا التطبيق: اختر Home > Speed contacts < Applet settings.

11

اختصار الويب - لضبط صفحة الويب التي يتم فتحها عند النفر فوق رمز الاختصار؛ اختر Applet settings < Home > Web shortcut. علمًا بأن وظائف هذه الميزة قد تختلف تبعًا لحزمة المنتج.

البحث على الإنترنت – يُمكَنك من البحث عن معلومات مطلوبة لك. أُدخِل عبارة البحث في حقل البحث ثم انقر فوق ألم.

لضبط صورة الخلفية لشاشة العرض الرئيسية: اختر Home > Set background image... < Tools. وقد يتم عرض لون سادة أو صورة أو كليهما كخلفية.

ولإضفاء الطابع الشخصي على مظهر الجهاز وشكله: اختر Themes... < Tools < Home.

ولإضافة تطبيقات صغيرة إلى منطقة التطبيق أو لإزالتها منها: اختر Select applets.. < Home. ثم حدد التطبيق المطلوب أو قم بإلغاء تحديده.

ولترتيب التطبيقات الصغيرة في شاشة العرض الرئيسية: اختر Edit layout < Home. وفي وضع التخطيط layout يمكنك ترتيب التطبيقات الصغيرة عن طريق سحبها. ويمكنك أيضًا تغيير أحجام بعض التطبيقات الصغيرة في هذا الوضع. ولقبول التغيير: انقر فوق √. ولرفض التغيير الذي أجريته: انقر فوق ¥.

**التحكم في الجهاز** يمكنك التحكم في الجهاز بطريقتين: النقر فوق الشاشة بالقلم. أو الضغط على المفاتيح المادية في الجهاز.

#### القلم

يمكن استخدام القلم لتنفيذ وظائف مختلفة حسب السياق. ويمكن استخدام القلم بالطرق التالية:

- اً نقرة واحدة لتنشيط عناصر التحكم والكونات التفاعلية الأخرى في الواجهة: انقر فوقها بالقلم مرة واحدة. وبنقرة واحدة يكن فتح قوائم. أو تنشيط أزرار في مربع حوار أو تنشيط رابط في صفحة ويب. أو اختيار مربع اختيار. وكذلك تنشيط طريقة من طرق إدخال النصوص من حقل نصي.
- التظليل والتنشيط لتظليل عنصر: انقر فوقه بالقلم مرة واحدة. ولتنشيط العنصر أو لفتحه: انقر فوقه مرة أخرى.
- الاختيار المتعدد لاختيار عناصر متتالية: ضع القلم فوق عنصر غير مظلل. ثم اسحب القلم فوق العناصر الأخرى. ولإضافة مزيد من العناصر إلى الاختيار: ضع القلم فوق عنصر غير مظلل. ثم اسحب القلم فوق العناصر المطلوب إضافتها. ولإلغاء اختيار: انقر فوق العنصر المطلوب إلغاء اختياره بفرده.
- السحب والإسقاط لسحب عنصر: ضع القلم فوق عنصر مظلل. واسحب هذا العنصر إلى موقعه الجديد. ثم ارفع القلم عن هذا العنصر. ولسحب وإسقاط عدة عناصر: قم بإجراء عملية اختيار متعدد. ثم ابدأ السحب من العناصر المظللة.
  - النقر مع الثبات لتنشيط قائمة تتبع السياق: ضع القلم فوق عنصر مع الثبات لمدة قصيرة.

#### معايرة شاشة اللمس

إذا لم تتم استجابة شاشة اللمس بشكل صحيح؛ فقد خمتاج إلى معايرتها. اختر Screen calibration < Tools < Home. وفي حالة عدم استجابة شاشة اللمس على الإطلاق؛ يمكنك أيضا الوصول إلى هذا الوظيفة بالضغط على 🔳 في شاشة العرض الرئيسية واستخدام 🥥 و 💮 للتنقل في القائمة. واتبع التعليمات التي تظهر على الشاشة. قد يظهر على الشاشة بعض النقاط المفقودة أو غير الملونة أو الساطعة. وهذه خاصية في هذا النوع من الشاشات. وقد ختوى بعض الشاشات على بعض من وحدات البكسل أو النقاط التي تظل إمّا نشطة وإمّا خاملة. وهذا أمر طبيعي وليس عيبًا. المفاتيح المادية المقصود بالضغط على المفاتيح أن تضغط على المفتاح وتتركه. ويعتمد تنفيذ بعض الإجراءات على مدة الضغط على المفتاح. 🔘 مفتاح التشغيل – بضغطة قصيرة عليه تفتح مربع حوار Device mode. وضغطة طويلة عليه تؤدى إلى تشغيل الجهاز أو إيقاف تشغيله. — مفاتيح التكبير/التصغير – بضغطة قصيرة عليها تُغيِّر مستوى التكبير/التصغير لشاشة العرض الحالية. وتضبط مستوى الصوت فى التطبيقات الصوتية. 📃 🗌 مفتاح الشاشة الكاملة – بضغطة قصيرة عليه تَبدِّل بين وضعي الشاشة الكاملة والشاشة العادية.

أ منتاح التنقل - بضغطة قصيرة عليه تنتقل من عنصر إلى عنصر آخر في الانجاه المقصود. وبضغطة طويلة عليه في متصفح الويب تُمرر محتوى الصفحة أو الإطار النشط. وبالضغط على مركز مفتاح التنقل تُنشّط العنصر المظلل. وتقبل ملاحظات التأكيد. منتاح الخاروج - بضغطة قصيرة عليه تُغلق القوائم ومربعات الحوار وترفض ملاحظات التأكيد. وفي متصفح الويب يقوم هذا المفتاح بوظيفة زر الرجوع. وبضغط طويلة عليه تُعلق التطبيق أو مربع الحوار الرئيسي. آل مفتاح القائمة - بضغطة قصيرة عليه تفتح قائمة التطبيقات وتغلقها. مُحوِّل التطبيق. وبضغطة طويلة عليه تُنشِّط قائمة الرئيسية للجهاز.

طرق إدخال النصوص

يكنك إدخال حروف هجائية وأرقام وحروف خاصة بطريقتين. يُمكنك النقر فوق الحروف الموجودة في لوحات المفاتيح بالقلم أو بأصابعك. وتسمح لك وظيفة تمييز الخطوط اليدوية بكتابة الحروف على الشاشة مباشرة باستخدام القلم المرفق مع الجهاز كأنه قلم عادى.

ولبدء إدخال نص: انقر فوق أي حقل نصي بالقلم أو بإصبعك. فتظهر منطقة إدخال النص على شاشة اللمس ويتم عرض إحدى لوحات الماتيح أو منطقة تمييز الخطوط اليدوية: وذلك حسب الطريقة المستخدمة لإدخال النصوص قبل ذلك.

وللتبديل بين طرق إدخال النصوص: انفر فوق الله في لوحة المفاتيح أو منطقة تمييز الخطوط اليدوية. ثم اختر Input method واختر الخيار المطلوب. وابدأ الكتابة. يمكن لهذا الجهاز أن يستكمل الكلمات بناءً على القاموس المدمج الخاص باللغة الحددة لإدخال النص. بالإضافة إلى أن الجهاز يتعلم كلمات جديدة من النصوص التي تُدخلها. لوحة مفاتيح الشاشة

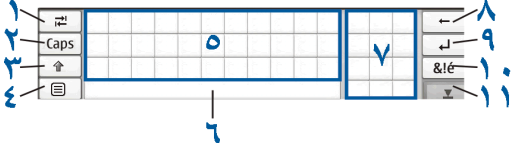

- مفتاح الحقول (1) لإضافة مسافات حقلية أو لنقل المؤشر إلى الحقل النصي التالي المتاح.
- <sup>6</sup> مفتاح [Caps] (1) لقفل الحروف الكبيرة في لوحة المفاتيح (في اللغة الإنجليزية). وفي وضع تمييز الخطوط اليدوية: يقوم بالتبديل بين وضعي تمييز الحروف العادية والحروف الخاصة.
- مفتاح تحويل الوظيفة (٣) لإدخال حروف كبيرة في وضع لوحة مفاتيح الشاشة عند الكتابة بالحروف الصغيرة. وعند النقر فوق هذا المفتاح في وضع تمييز الخطوط اليدوية: يتحول آخر حرف صغير إلى حرف كبير والعكس صحيح.
  - مفتاح قائمة الإدخال (٤) لفتح قائمة إدخال النصوص
     التي څتوي على أوامر مثل Copy < Edit وPaste</li>

ويمكنك أيضًا الوصول إلى ضبط إدخال النصوص من قائمة إدخال النصوص.

- لوحة مفاتيح الشاشة (٥)
- شريط المسافات (1) لإدراج مسافات. كما يتم عرض استكمال الكلمات فى هذه المنطقة أيضًا.
- لوحة المفاتيح الرقمية (٧) عند الضغط على مفتاح
   حُويل الوظيفة: يتم عرض الحروف الخاصة الأكثر شيوعًا في
   هذه المنطقة.
- مفتاح مسافة للخلف (٨) لمسح الحرف السابق للمؤشر.
- مفتاح الإدخال (٩) لنقل المؤشر إلى السطر التالي أو الحقل النصي التالي. وتعتمد الوظائف الإضافية على السياق الحالي؛ على سبيل المثال في حقل عنوان صفحات الويب في متصفح الويب؛ يقوم هذا المفتاح بوظيفة زر "ذهاب إلى" (go).
  - ا مفتاح الحروف الخاصة (١٠) لفتح شاشة عرض مِكنك فيها اختيار الحروف الخاصة الأكثر شيوعًا في الاستخدام مثل الرموز وعلامات تشكيل اللغات.
    - مفتاح الإغلاق (١١) لإغلاق لوحة مفاتيح الشاشة ومنطقة تمييز الخطوط اليدوية.

لاستخدام اجّاهات رمزية بالخط اليدوي على سطح شاشة اللمس: قم بعمل التالي:

ارسم الاتجاه 1 رمزًا لمسافة للخلف, والاتجاه 1 رمزًا لمسافة. ارسم الاتجاه ٣ فوق حرف عادي للتبديل بين الحروف الكبيرة والصغيرة, والاتجاه ٤ لإضافة فاصل أسطر.

لوحة مفاتيح الأصابع

لبدء إدخال النصوص باستخدام لوحة مفاتيح الأصابع: انقر فوق الحقل النصي بإصبعك. فيتم فتح لوحة مفاتيح الأصابع فى وضع شاشة كاملة.

تعرض لوحة مفاتيح الأصابع أزرارًا ووظائف مشابهة لتلك الموجودة في الطرق الأخرى لإدخال النصوص. ولكن لا تتوافر بها كل الحروف الخاصة.

ولإغلاق لوحة مفاتيح الأصابع: انقر فوق 본 في الركن الأين. العلوى من لوحة المفاتيح.

ولتغيير ضبط لوحة مفاتيح الأصابع: انقر فوق 🛅 ثم اختر Text input settings < Control panel < Tools > Thumb board.

عند استخدام لوحة مفاتيح الأصابع: يجب أن تكون يدك نظيفة. وقم بتنظيف شاشة اللمس برفق على فترات منتظمة باستخدام قطعة قماش جافة وناعمة.

#### تمييز الخطوط اليدوية

يكنك استخدام القلم المرفق مع الجهاز كقلم عادي لكتابة نصوص. فيمكنك كتابة حروف واضحة ومستقيمة في منطقة إدخال النصوص. وترك مسافة أفقية قصيرة بين كل حرف. ويجب ألا تستخدم الخطوط المتشابكة.

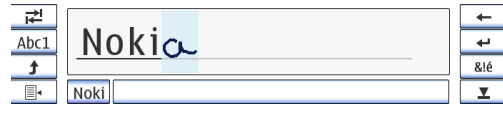

ولكتابة حروف وأرقام عامة (الوضع الافتراضي)؛ اكتب الكلمات كما تكتبها بشكل عادي.

ولكتابة حروف خاصة: انفر فوق الزر [Abc1] الموجود في اللوحة اليسرى في منطقة إدخال النصوص. واكتب الحروف كما تكتبها بشكل عادى.

ولإدراج حروف جديدة في الكلمات وبعد الكلمات: ارسم هذه الحروف في مواضعها المطلوبة.

ولتعليم الجهاز نمط خطك اليدوي: انقر فوق ا∰ الموجود في لوحة مفاتيح الشاشة. ثم اختر Teach < Tools.

ولاستخدام اجّاهات خطوط يدوية في منطقة تمييز الخطوط اليدوية: قم بعمل التالي:

ارسـم الاجّاه ١ رمزًا لمسـافة للخلف. والاجّاه ٢ رمزًا لمسـافة.

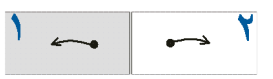

## ضبط إدخال النصوص

لتحديد ضبط إدخال النصوص: انقر فوق 🗔 ثم اختر Tools > Text input settings < Control panel. ولزيد من المعلومات: انظر تعليمات الجهاز.

التحكم في مستوى الصوت

لضبط مستوى الصوت الرئيسي: انقر فوق 🕌 للوصول إلى ضبط الصوت. لخفض أو لرفع مستوى الصوت: اسحب شريط تمرير الصوت إلى الوضع المطلوب. يؤثر مستوى الصوت الرئيسي على بقية عناصر ضبط الصوت في هذا الجهاز.

تحذير: استمع إلى الموسيقى بمستوى صوت معتدل. إن التعرض المستمر لمستوى صوت مرتفع قد يضر السمع. لا تمسك الهاتف بالقرب من أذنك عند استخدام مكبر الصوت لأن الصوت قد يكون مرتفعًا للغاية.

قفل الجهاز

لمنع الاستخدام غير المسموح به للجهاز: قم بتغيير رمز القفل. واضبط الجهاز على القفل الآلي بعد فترة زمنية محددة.

ولقفل الجهاز: اضغط لمدة قصيرة على ۞. ثم اختر Lock device. وانقر فوق OK. ولإلغاء قفل الجهاز: أدخِل رمز القفل ثم انقر فوق OK.

ولتعديل ضبط قفل الجهاز: انقر فوق <u> </u> ثم اختر Tools > Device lock < Control panel.

ولضبط الفترة الزمنية لقفل الجهاز؛ انقر فوق Autolock period. ثم اختر الفترة الزمنية المطلوبة.

## تغيير رمز القفل

لتغيير رمز القفل؛ قم بعمل التالي:

- .1 انفر فوق ☐. ثم اختر Control panel < Tools > .1. Change lock code < Device lock.</p>
- أ. أدخل رمز القفل الحالي (الرمز الافتراضي هو ١٢٣٤٥) ثم انقر فوق OK.
  - ۳. أدخِل الرمز الجديد. ثم انقر فوق OK.
  - أدخِل الرمز الجديد مرة أخرى. ثم انقر فوق OK.

في حالة النقر فوق Cancel في أي من مربعات الحوار هذه: لا يتم تغيير رمز قفل الجهاز.

احتفظ بالرمز الجديد في مكان سري آمن بعيدًا عن الجهاز.

ملاحظة: في حالة فقدان رمز قفل الجهاز: يجب عليك أخذ الجهاز إلى مركز خدمة معتمد من Nokia. ولإلغاء قفل الجهاز: يجب إعادة تحميل البرنامج. وقد يتم فقدان كل البيانات الحفوظة على الجهاز.

# قفل شاشة اللمس والمفاتيح

لقفل شاشة اللمس والمفاتيح؛ اضغط لمدة قصيرة على . ثم اختر OK < Lock touch screen and keys. ولإلغاء هذا القفل؛ اضغط على 🔘 ثم 連.

# إدارة الذاكرة

لعرض استهلاك ذاكرة المستخدم الحالية؛ انقر فوق 🛅. ثم اختر Memory < Control panel < Tools.

ولعرض مساحة الذاكرة الخالية والمستخدمة؛ اختر صفحة .Storage

ولاستخدام جزء من بطاقة الذاكرة كذاكرة افتراضية إضافية للتطبيقات الجارية؛ افتح صفحة Virtual ثم اختر Extend virtual memory. الذاكرة الافتراضية الإضافية مرتبطة دائمًا ببطاقة الذاكرة الجارى استخدامها فى فتحة بطاقة الذاكرة الداخلية.

وقد يؤثر الاستخدام المفرط للذاكرة الافتراضية الإضافية على مدة عمل بطاقة الذاكرة.

مــــام: لا تقم بإزالة بطاقة الذاكرة في منتصف عملية ما أثناء استخدام البطاقة. قد يؤدي إزالة البطاقة في منتصف العملية إلى تلف بطاقة الذاكرة والجهاز وقد تتلف البيانات الخزنة على بطاقة الذاكرة.

ولإنشاء مساحة ذاكرة خالية؛ قم مسح بيانات من File manager أو من التطبيقات الأخرى. وللعثور على ملفات ذات أحجام معينة ومسحها؛ استخدم تطبيق البحث Search. تقوم التطبيقات بعرض رسائل الخطأ عندما تقوم بنقل ملفات أو نسخها أو حفظها وعند عدم وجود مساحة ذاكرة كافية على الجهاز أو على بطاقة الذاكرة.

# بطاقة الذاكرة

يوجد بهذا الجهاز فتحتان لبطاقة الذاكرة. توجد فتحة داخلية خت الغطاء الخلفى وفتحة أخرى خت غطاء بطاقة الذاكرة الموجود في الركن الأمامي من الجهاز. ومكن تركيب بطاقتي الذاكرة وإزالتهما عندما يتم تشغيل الجهاز (ميزة التبديل الفوري). والتنسيقات المدعمة لبطاقة الذاكرة لهذا الجهاز هى:

- بطاقة وسائط متعددة MMC. (حجم كبير)
- بطاقة وسائط متعددة MMC حجم صغير (مع المهايئ)
  - بطاقة SD (حجم كبير)
  - بطاقة miniSD (مع المهايئ)
  - بطاقة microSD (مع المهايئ)

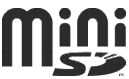

هذا الجهاز لا يدعم ميزة الحماية ضد الكتابة الخاصة ىىطاقات SD.

استخدم فقط بطاقات الوسائط المتعددة (MMC) / بطاقات الوسائط المتعددة محدودة الحجم / بطاقات SD / بطاقات miniSD / بطاقات Mokia المعتمدة من Nokia للاستخدام مع هذا الجهاز. تستخدم Nokia مواصفات تصنيع معتمدة هذا الجهاز. قد تؤدي البطاقات غير المتوافقة إلى تلف البطاقة. والجهاز. كما قد تؤدي إلى تلف البيانات الخزنة على البطاقة. حد حجم البطاقة هو ا جيجا بايت. يمكنك استخدام بطاقات الذاكرة المتوافقة المهيأة بنظام 16/32 FAT فقط مع هذا الجهاز. لعرض محتويات الذاكرة ولإدارتها: انقر فوق أ. ثم اختر قائمة الحافظات.

لتغيير اسم بطاقة الذاكرة: اختر Memory < File manager ... جامع التغيير اسم بطاقة الذاكرة: مع المعامة ... Rename... < card

ولتهيئة بطاقة الذاكرة: اختر Memory < File manager Format... < card. فيتم مسح البيانات الموجودة على بطاقة الذاكرة بشكل نهائي.

**النسخ الاحتياطي واستعادة البيانات** يمكنك عمل نسخة احتياطية للبيانات على جهاز كمبيوتر متوافق واستعادتها. إذا لزم الأمر. تظهر النسخ الاحتياطية كحافظة على بطاقة الذاكرة. يمكنك أيضًا حماية ملفات النسخ الاحتياطية بكلمة سر.

لعمل نسخة احتياطية للبيانات، قم بالآتي:

۱. انقر فوق ◘. ثم اختر Backup/Restore < Tools > . New backup.

- أ. في مربع حوار Backup selection. قم بتغيير اسم النسخة الاحتياطية: بالنقر فوق الاسم وإدخال اسم جديد. في حالة تثبيت كل من بطاقات الذاكرة. قم بتحديد الموقع المطلوب للنسخة الاحتياطية باستخدام قائمة خيارات.
- ٣. في مربع حوار Data selection. اختر ما إذا كنت تربد عمل نسخة احتياطية لكل البيانات أو لأنواع محددة فقط من البيانات.

لحماية النسخة الاحتياطية بكلمة سر. انقر فوق Protect with password. ثم أدخل كلمة السر التي تريد استخدامها مرتين. وانقر فوق OK.

لاستعادة البيانات، قم بالآتى:

- انقر فوق <sup>[1]</sup>. ثم اختر Backup/Restore < Tools.</li>
- ٦. اختر النسخة الاحتياطية الموجودة على بطاقة الذاكرة التى تريد استعادتها. انقر فوق Restore.

إذا قمت بحماية النسخ الاحتياطية بكلمة سر، فسيتم ظهور مربع حوار Password needed. أدخل كلمة السر. ثم انقر فوق OK.

> لمسح النسخ الاحتياطية غير الضرورية. اختر النسخة الاحتياطية وانقر فوق Delete.

هــام: للتأكد من أن تطبيق الـ E-mail يعمل بشكل صحيح. قم دائمًا بعمل نسخ احتياطية للضبط ورسائل البريد الإلكتروني. قم باستعادة النسخ الاحتياطية عند عدم وجود ضبط أو رسائل بريد إلكتروني موجودة في التطبيق. على سبيل المثال. مباشرة بعد خديث البرامج الموجودة على الجهاز

على سبيل المثال. لم يتم عمل نسخ احتياطية للمعلومات التالية:

- ضبط الموضوع. عندما تقوم باستعادة النسخ الاحتياطية من إصدارات المنتج السابقة.
  - ضبط اتصال Bluetooth.
    - التطبيقات المثبتة. و
      - ضبط المتصفح.

# تعليمات

يقدم هاتف Nokia N800 تعليمات جهاز. حيث توفر معلومات إضافية حول المزايا الرئيسية. والتطبيقات. ومربعات الحوار الخاصة بالجهاز.

للوصول إلى التعليمات من مستعرض المهام. انفر فوق الرمز 🗔 ثم اختر Help.

للوصول إلى التعليمات من أحد التطبيقات. انقر فوق عنوان التطبيق. ثم اختر الأمر تعليمات من القائمة (عادةً ما تكون أسفل قائمة Tools).

🔍 للبحث عن النص الذي قمت بإدخاله في حقل البحث.

للوصول إلى التعليمات المتعلقة بالحتويات الخاصة بمربع حوار (تعليمات نصية حساسة). انقر فوق الزر [?] في مربع الحوار.

# البحث عن معلومات

للبحث عن عناصر على الجهاز. قم بعمل ما يلي: 1. انقر فوق 🗔 ثم اختر Search.

- أ. أدخل كلمة بحث أو كلمات بحث متعددة. كلما قمت باستخدام كلمات بحث أكثر. كلما كانت نتائج البحث أكثر دقة.
- ٣. إذا استدعى الأمر. قم بتحديد البحث لرسائل البريد
  الإلكتروني. أو جهات الاتصال. أو العلامات. أو اختر جميع
  العناصر في الجهاز. لضبط خيارات بحث إضافية. انقر فوق
  Options.
- ٤. لبدء البحث. انقر فوق OK. يتم ظهور النتائج في نافذة Search results.

لإيقاف البحث في أي وقت. قم بالنقر فوق 🔕. على شريط الأدوات.

تعمل وظيفة البحث في الجهاز بالطريقة البوليانية والمنطقية. والتي تعني أنه يجب أن تتطابق جميع كلمات البحث. إذا حصلت علر نتائج قليلة جدًا. قم بتحديد عدد كلمات البحث والخيارات. لا تُعد وظيفة البحث حساسة لحالة الأحرف.

# اتصالات الإنترنت

يتيح لك جهازك الوصول إلى الإنترنت إما عن طريق شبكة LAN اللاسلكية (WLAN) أو عن طريق هاتف محمول يدعم تقنية Bluetooth اللاسلكية.

# ضبط الاتصال

لتعديل اتصالات الإنترنت وإنشائها ولضبط منطق إنشاء الاتصال. انقر فوق 🛅 واختر Control panel < Tools > Connectivity.

في الصفحة General. حدد الضبط التالي: Connect automatically - لاختيار الاتصالات التي يتم استخدامها آليًا. ينطبق هذا الضبط فقط على الشبكات والاتصالات التي قمت بحفظها في جهازك. Search interval - لتحديد معدل البحث عن الاتصالات في الخلفية.

لا تلميح: فور قيامك بحفظ شبكة WLAN أو أكثر في WLAN حصفظ شبكة WLAN > في Connectivity < Control panel < Tools حفز الاتصالات. يقوم الجهاز بالبحث عن هذه الاتصالات كل عشرة دقائق بشكل افتراضية. في حين إنه لا يوجد اتصالات جارية. لتعطيل البحث في الخلفية لكي يتم حفظ طاقة البطارية. قم بضبط قيمة فاصل البحث إلى Never.</p>

في صفحة Idle times. اختر الوقت الذي يتم بعده إنهاء اتصال الإنترنت آليًا إذا لم يتم استخدام الاتصال. استخدم Packet data idle time من أجل اتصالات حزم البيانات (مثل اتصال GPRS). وData call idle time من أجل مكالمات البيانات المنقولة بالدائرة (مثل اتصال بيانات GSM). وWLAN idle time من أجل الاتصالات المنشأة من خلال نقطة وصول WLAN.

- ملاحظة: قد تنطبق تكاليف المكالمات على اتصالات الإنترنت. راجع مزود الخدمة. وقم بضبط أوقات السكون وففًا لذلك.
- ملاحظة: قد يكون لدى الشبكة أيضًا موقتات سكون حيث قد تسبب انقطاع الاتصال بالإنترنت. بغض النظر عن موقتات السكون الخاصة بالجهاز.

#### اتصال شبكة WLAN

عند الوصول إلى أحد التطبيقات التي تتطلب اتصال بالإنترنت. يقوم الجهاز باستخدام اتصالات شبكة WLAN التي قمت بحفظها بشكل افتراضي. إذا لم تقم بحفظ أية اتصالات أو إذا كانت غير متاحة. فسيطلب منك اختيار الاتصال (نقطة الوصول إلى الإنترنت) ليتم استخدامه. يكنك حفظ الشبكة بعد اختيارها من القائمة. ومع ذلك, إذا كان اسم شبكة WLAN مخفيًا. فيلزم تهيئة الضبط يدويًا.

اتصالات الإنترنت

لتحديد اتصالات شبكة WLAN يدويًا. انقر فوق []. واختر Connectivity < Control panel < Tools > New < Connections. يتم عرض صفحة الترحيب الخاصة معالج إعداد الإنترنت. انقر فوق Next للمتابعة إلى مربع الحوار Connection setup: Name and type.

- ا. حدد الضبط التالي: Connection name – لإدخال اسمًا وصفيًا للاتصال. Connection type: – لاختيار WLAN
- القر فوق Next. يقوم الجهاز بسؤلك إذا ما كنت ترغب في البحث عن شبكة WLAN متاحة. انقر فوق Yes لبدء البحث. أو IN لتخطبها.

إذا قمت باختيار Yes. يتم عرض كافة شبكات WLAN المتاحة بعد انتهاء البحث معلومات حول كل اتصال WLAN:

مستوى الحماية الخاص باتصال WLAN! - بلا حماية الخاص باتصال المثال. نقطة وصول عامة في أحد المطارات) - حماية متوسطة (تحقق من خصوصية مكافئ سلكي WEP) - حماية عالية (تحقق من وصول Fi-Wi محمي WPA. با في ذلك WPA1 وWPA2) يؤثر مستوى الحماية الخاص بالشبكة على الضبط الذي يتم عرضه عند النقر فوق Next.

لا يشير مؤشر الحماية إلى أن نقل البيانات بين البوابة وخادم الحتويات (أو مكان حفظ الأصل المطلوب) آمن. يقوم مزود الخدمة بتأمين عملية نقل البيانات بين البوابة وخادم الحتوى.

- اسم شبكة WLAN
- قوة إشارات WLAN

إذا قمت باختيار No، يتم عرض الضبط التالي:

Network name (SSID) - لإدخال الاسم الخاص بشبكة WLAN. إذا كنت مسئول الشبكة. تأكد من أن اسم الشبكة فريد. عن الاتصال بالإنترنت عبر شبكة WLAN. يكون الاتصال معتمدًا على هذه المعلومات. إذا كان الحقل خافت ولا يكن تعديله. فإن مجموعة خدمة SSID التي تم مسحها قتوي على أحرف تم إدخالها في مجموعة أحرف مجهولة وليس في مجموعات الأحرف القياسية (8-UTF) كما توقع الهاتف.

Network is hidden – يجب اختيار هذا الخيار إذا كان اسم شبكة WLAN مخفيًا. عند اختيار هذا الخيار. يقوم جهازك بالبحث بشكل فعلي عن شبكة WLAN مخفية عند تأسيس اتصال بالإنترنت.

Network mode – لاختيار وضع Infrastructure أو Ad hoc. يتم استخدام الوضع الأساسي مع اتصالات الإنترنت.

VEP (بلا حماية). – لاختيار None (بلا حماية). (حماية متوسطة). WPA pre-shared key (حماية عالية). أو WPA with EAP (حماية عالية).

هـــام: قم دائمًا بتمكين أحد طرق التشفير المتاحة لزيادة حماية اتصال شبكة LAN اللاسلكية. يقوم استخدام التشفير بتقليل خطورة الوصول غير المسموح به إلى بياناتك.

قم بملء ضبط الحماية، عند الطلب، ثم انقر فوق Next.

- ٣. انقر فوق Finish لحفظ الضبط. لتحديد الضبط المتقدم. انقر فوق Advanced.
- تلميح: قد تحتاج إلى تحديد الضبط المتقدم. على سبيل المثال. إذا كانت نقطة الوصول إلى الإنترنت تتطلب استخدام خدمات بروكسي.

بعض الأماكن. مثل فرنسا. تضع قيودًا على استخدام الشبكة الحلية اللاسلكية. يرجى مراجعة السلطات الحلية للحصول على المزيد من المعلومات.

إن الخصائص التي تستخدم الشبكة اللاسلكية الحلية. أو تسمح بتشغيلها في الخلفية أثناء استخدام خصائص أخرى. ستؤدي إلى تكثيف استهلاك طاقة البطارية كما ستؤثر سلبًا على متوسط عمرها.

## اتصال الهاتف المحمول

قبل الاتصال بالإنترنت عبر شبكة خلوية، يجب عمل ما يلي:

- قم بالاشتراك بخدمة البيانات المطلوبة مع مزود الخدمة الخلوية.
- قم بالحصول على ضبط الإنترنت المناسب من مزود الخدمة الخلوية.
- لله تلميح: يتضمن جهازك على قاعدة بيانات ضبط (معالج إعداد مُشغل الحمول) مع ضبط محدد مسبقًا لبعض مزودي الخدمة الخلوية.
- ملاحظة: لا يتم سرد جميع المُشغلين الخلويين والضبط. وقد تكون بعض الإعدادات أيضًا منتهية الصلاحية.
  - قم بإقران هاتفك الحمول المتوافق بهاتف Nokia N800.
     يحتاج جهازك إلى مودم خارجي (هاتف). والذي يتم توصيله بجهازك عبر تقنية Bluetooth اللاسلكية.

#### تقنية Bluetooth اللاسلكية

يتوافق هذا الهاتف مع مواصفات 8.0 Bluetooth التي تدعم الأوضاع التالية: DUN (Dial-up Networking Profile). وSAP (SIM, وFTP (File Transfer Profile) client only, Access Profile). وHID (Human Interface Device Profile). (OPP (Object Push Profile), وSPP (Serial Port Profile). لكي تضمن وجود التوافق بين الأجهزة الأخرى التي تدعم

تقنية Bluetooth. استخدم التعزيزات المعتمدة من نوكيا مع هذا الطراز. للتأكد من توافق هاتفك مع الأجهزة الأخرى يرجى مراجعة الشركات المنتجة لهذه الأجهزة.

قد توجد قيود على استخدام تقنية Bluetooth في بعض المناطق. يرجى مراجعة السلطات الحلية أو مزود الخدمة.

إن الخصائص التي تستخدم التكنولوجيا اللاسلكية Bluetooth أو تسمح بتشغيلها في الخلفية أثناء استخدام خصائص أخرى ستؤدي إلى تكثيف استهلاك طاقة البطارية. كما ستؤثر سلبًا على متوسط عمرها.

لا يتطلب اتصال Bluetooth أن يكون الهاتف المتوافق وهاتف Nokia N800 مرمى البصر مباشرةً. ولكن يجب أن يكون كلا الجهازين في نطاق عشرة أمتار (٣٢ قدم). قد يتعرض الاتصال للتشويش بسبب وجود بعض العوائق. مثل الحوائط أو الأجهزة الإلكترونية الأخرى.

لا تقم بإنشاء اتصالات إلى أجهزة لا تثق بها باستخدام تقنية. Bluetooth.

#### اختيار هاتف

لاختيار هاتف ليتم استخدامه لاتصال الإنترنت. انقر فوق [[ الرغم من إنه يكن اختيار جهاز واحد فقط كهاتف في المرة الواحدة.فيمكنك إقران العديد من الأجهزة بهاتف Nokia N800. لإقران أحد الهواتف بهاتف Nokia N800. قم بعمل ما يلي:

قم بتنشيط اتصال Bluetooth على هاتفك الحمول.

- ٢. انقر فوق New. يتم فتح مربع حوار Select a device. ويبدأ جهازك في البحث عن أجهزة متوافقة تدعم تقنية Bluetooth اللاسلكية.
  - ٣. اختر الهاتف المطلوب من قائمة الأجهزة التي تم العثور عليها. ثم انقر فوق OK. يقوم جهازك بتوليد رمز مرور.
- 2. في مربع حوار Pair with device. استخدم رمز المرور المؤلد أو استبدله برمز مرور خاص بك. حدد إذا ما كان الجهاز المقترن يجب أن يتم الوثوق فيه أم لا بعد أن تم اقترانه (يستطيع هاتفك الاتصال بهاتف Nokia N800 بدون إشعار). اختر أو قم بإلغاء اختيار Set as trusted device. انقر فوق OK. ثم أدخل نفس رمز المرور على هاتفك المتوافق.
- - ۱. انقر فوق Finish لحفظ الضبط.

اتصالات الإنترنت

لمعيع: اضبط جهاز Nokia N800 كجهاز موثوق من قائمة اتصال الـ Bluetooth الخاصة بالهاتف. تسمح هذه الطريقة لجهاز Nokia N800 بالوصول إلى هاتفك. وإنك لست مضطرًا لتأكيد الاتصال في كل مرة تقوم فيها بتنشيطه. لمزيد من المعلومات, راجع دليل الستخدم الخاص بهاتفك.

إذا قمت بتغيير اسم اتصال Bluetooth الخاص بهاتفك. فإنه لا يتم حديثه على هاتفك Nokia N800 آليًا. لتحديث الاسم, قم بإقران الهاتف Nokia N800 مع هاتفك مرةً أخرى.

# إنشاء اتصال يدوياً

لتحديد اتصالات الهاتف الحمول يدويًا. انقر فوق 🛅. واختر Connectivity < Control panel < Tools > New < Connections. يتم عرض صفحة الترحيب الخاصة معالج إعداد الإنترنت. انقر فوق Next للمتابعة إلى مربع الحوار Connection setup: Name and type.

في مربع الحوار Connection setup: Name and type.
 حدد الضبط التالي:

Connection name - لإدخال اسمًا وصفيًا للاتصال.

Connection type: - لاختيار نوع خدمة الشبكة التي ترغب من خلالها في الوصول إلى الإنترنت. لاستخدام خدمة حزم البيانات في الشبكة الخلوية. مثل اتصال GPRS (خدمة شبكة). اختر Packet data. لاستخدام

خدمة البيانات المنقولة بالدائرة في الشبكة الخلوية. مثل اتصال HSCSD (البيانات المنقولة بالدائرة عالية السرعة. خدمة شبكة). اختر Data call.

٦. يلزم اختبار الشبكة بدويًا إذا لم تقم بإقران أحد الهواتف الحمولة المتوافقة بجهازك. اختر نوع الشبكة الخلوية التي يتم عبرها إجراء اتصال بالإنترنت: GSM/UMTS أو CDMA.

٣. في مربع حوار إعداد الاتصال. حدد الضبط التالي:
٩. في مربع حوار إعداد الاتصال. حدد الضبط التالي:
١. في مربع حوار إعداد الاسم من مزود خدمة الإنترنت. يتم الإنترنت. احصل على الاسم من مزود خدمة الإنترنت. يتم عرض هذا الضبط فقط إذا قمت باختيار اتصال حزم بيانات (مثل اتصال GPRS) وكان هاتفك يستخدم شبكة GSM

Dial-up number - لإدخال رقم هاتف المودم الخاص بنقطة الوصول للإنترنت.

User name – لإدخال اسم مستخدم. عند الطلب. عادةً ما يتم الحصول على اسم المستخدم عن طريق مزود خدمة الإنترنت.

Password – لإدخال كلمة سر, عند الطلب. عادةً ما يتم الحصول على كلمة السر عن طريق مزود خدمة الإنترنت. إذا كنت ترغب في إدخال كلمة السر في كل مرةً تقوم فيها بتسجيل الدخول إلى أحد مراكز خدمة الإنترنت. أو إذا كنت لا ترغب في حفظ كلمة السر الخاصة بك في الجهاز.

- **GPRS**: من الشائع في شبكات حزم البيانات GPRS أن اسم نقطة الوصول هي الإنترنت أو يتم تركها فارغة. ويكون رقم الطلب الهاتفي هو #٩٩. وقد يتم ترك اسم المستخدم وكلمة السر فارغًا. بالنسبة لضبط شبكات حزم بيانات CDMA. اتصل مزود الخدمة.
  - ٤. انقر فوق Finish لحفظ الضبط. لتحديد الضبط المتقدم. انقر فوق Advanced. لمزيد من المعلومات. انظر تعليمات الجهاز.

#### تعطيل الاتصالات اللاسلكية

لتعطيل اتصالات WLAN وBluetooth، اضغط لفترة وجيزة على ((). ثم اختر Offline mode، وانقر فوق OK. لتمكين الاتصالات، اضغط لفترة وجيزة على ((). ثم اختر Normal mode. وانقر فوق OK. استخدام خصائص تتطلب اتصالات شيكة أو استخدام خصائص تتطلب اتصالات شيكة أو إلى الوضع العادى مرة أخرى. في حالة قفل الجهاز:

أدخل رمز القفل.

تصفح الويب

لفتح المتصفح. انقر فوق ). ثم اختر Open new browser window أو أحد العلامات.

قبل أن تتمكن من الاتصال بالإنترنت. يلزم تحديد ضبط اتصال الإنترنت المناسب. للحصول على تعليمات مفصلة. انظر "اتصالات الإنترنت". الصفحة ١٩.

هـــــام: استخدم الخدمات الموثوق بها فقط والتي تعرض خدمة الحماية المناسبة ضد البرامج الضارة.

فتح صفحات ويب وتصفحها

لفتح صفحة ويب. انقر فوق حقل العنوان في الجزء السفلي من الشاشة. ثم أدخل العنوان باستخدام لوحة المفاتيح الموجودة على الشاشة. ثم انقر فوق أس. إذا قمت بحفظ أحد العلامات الخاصة بصفحة ويب ترغب في زيارتها. انقر فوق ۞. ثم اختر العلامة المناسبة.

لإعادة حميل الصفحة. مع القلم لفترة وجيزة لأسفل على ثم اختر ۞ Reload. لإيقاف حميل الصفحة. انقر فوق ③ لتصفح أحد صفحات الويب والتنقل خلالها. اسحب الصفحة في الاجاه المطلوب باستخدام القلم. أو استخدام مفاتيح التنقل. أو اسحب أشرطة التنقل على الجانب الأمن والسفلى

لتصفح الصفحات التي قمت بزيارتها مؤخرًا. انقر فوق 🔶 أو 🔶 .

الذاكرة الوسيطة هي ذاكرة تخزين مؤقتة تستخدم لحفظ البيانات بصفة مؤقتة. إذا حاولت الوصول. أو وصلت إلى معلومات سرية حتاج إلى كلمات مرور: فقم بتفريغ الذاكرة الوسيطة بعد كل استعمال. المعلومات أو الخدمات التي استخدمتها محفوظة في ذاكرة الهاتف. لتفريغ الذاكرة الوسيطة. اختر Cache < Clear < Tools < Web.

لعرض أحد الصفحات في حجم أكبر أو أصغر. اضغط على +\_\_\_\_ أو \_\_\_\_. لاختيار مستوى تكبير أو تصغير محدد مسبقًا من قائمة التطبيق. اختر Zoom < Web < Web ثم مستوى التكبير أو التصغير المطلوب.

لعرض صفحة الويب في حجم الشاشة الكاملة. اضغط على [\_\_]. للعودة لوضع العرض العادي. اضغط على [\_\_] مرة أخرى.

لعرض صفحة الويب في الحجم الأمثل. اختر View < Web > لعرض صفحة الويب لتتناسب مع Optimised view. يتم تهيئة صفحة الويب لتتناسب مع عرض الشاشة. ويتم تكبير أو تصغير النص والصور وضبط حجمها بشكل مختلف. إذا لزم الأمر.

لتغيير ضبط متصفح الويب. اختر Tools < Web > Settings . لنيد من المعلومات. انظر تعليمات الجهاز.

لإضافة علامة إلى صفحة الويب الحالية. ضع القلم لفترة وجيزة لأسفل على صفحة الويب لثانية. ثم اختر ...Add bookmark من القائمة الحساسة للسياق.

لحفظ ارتباط كعلامة. ضع القلم لفترة وجيزة لأسفل على . الارتباط لثانية. ثم اختر ...Add link to Bookmarks. من الشاشة.

ياي

# إدارة العلامات

تصفح الويب

لإدارة العلامات التي قمت بحفظها في الجهاز. انقر فوق 💽 ثم اختر Manage bookmarks. في مدير العلامات. يكنك إضافة علامات وحافظات ونقلها ونسخها وإعادة تسميتها ومسحها وفتحها.

يتم عرض حافظات العلامات على اليسار. ويتم عرض العلامات الموجودة في الحافظة الختارة على اليمين. لفتح حافظة وعلامة متضمنة فيها. انقر فوق الحافظة. ثم انقر فوق العلامة مرتين. قد يحتوي جهازك على بعض العلامات أو الروابط المثبتة مسبقًا أو التي تتيح الوصول إلى مواقع توفرها أطراف أخرى لا تتبع Nokia. لا تقر Nokia هذه المواقع أو تتحمل أي مسئولية جاهها. إذا اخترت الدخول إلى هوقع آخر بالنسبة اتخاذ ذات الاحتياطات التي تتخذها مع أي موقع آخر بالنسبة للأمان أو الحتوى.

# اتصال الويب

للاتصال عبر الويب. يجب أن يكون لديك اتصال شبكة نشط وحسابات مستخدم وكلمات سر مُسجلة من أجل خدمات اتصال الإنترنت. والرسائل الفورية. والبريد الإلكتروني مع مزودي الخدمة خارج Nokia.

يمكن أن يكون لديك حسابات متعددة من أجل خدمات اتصال الإنترنت والرسائل الفورية. بشكل افتراضي. يدعم جهازك خدمات Jabber وGoogle Talk. يمكنك أيضًا إنشاء حساب جديد لخدمات Jabber وGoogle Talk إذا لم يكن لديك حساب موجود.

يوصى باستخدام اتصال شبكة LAN اللاسلكية من أجل. اتصالات الإنترنت.

#### الحسابات

للوصول إلى معالج إعداد الحساب. انفر فوق 回. ثم اختر New < Accounts < Control panel < Tools.

لاستكمال ضبط الحساب وحفظه، حدد ما يلى:

- Account setup: Welcome . 1 انفر فوق Next لبدء إعداد الحسباب.
- ۸ Account setup: Service لاختيار الخدمة المطلوبة من القائمة. ثم انقر فوق Next.

7. Jabber الاختيار خدمات Jabber الاختيار خدمات Jabber أو Google Talk. يتم الطلب منك بالتأكيد إذا ما كنت ترغب في البدء باستخدام حساب موجود لخدمة Jabber أو Google Talk مع هذه الخدمة. أو إنشاء حساب جديد. إذا قمت باختيار إنشاء حساب جديد لـ Jabber أو Google Talk فقد قتاج إلى اتصال بالإنترنت نشط. نظرًا لأنك تسجل الحساب الجديد في وضع متصل بالشبكة.

إذا قمت باختيار إنشاء حساب جديد لــ Google Talk. انقر فوق Next لفتح أحد صفحات الويب حيث يكن إنشاء حساب جديد لــ Gmail. بعد أن قمت بإنشاء حساب جديد بنجاح. ارجع إلى المعالج.

Account setup: User name . ٤.
 التالي:

User name – لإدخال اسم المستخدم للحساب. إذا قمت بتحديد اسم مستخدم لـ Google Talk. فأدخل اسم المستخدم الكامل لـ Gmail.com (كل شيء قبل gmail.com).

Password – لإدخال كلمة سر للحساب.

Verify password – لإدخال كلمة السر مرةً أخرى. هذا الخيار يكون متاحًا فقط إذا قمت باختيار إنشاء حساب جديد لـــ Jabber.

لتحديد الضبط المتقدم للحساب الختار. انقر فوق Advanced. ليس من الضروري أن يكون لدي كافة الحسابات ضبط متقدم. لمزيد من المعلومات. انظر تعليمات الجهاز.

لحفظ ضبط الحساب، انقر فوق Finish.

لتعديل الضبط الخاص بأحد الحسابات. قم بضبط حالة التواجد الخاصة بك على Off. ثم اختر الحساب. وانقر فوق Edit. لمسح أحد الحسابات. اختر الحساب. ثم انقر فوق Delete.

# التواجد

يُعد Presence أحد خدمات الشبكة حيث يتيح لك مشاركة حالتك مع مستخدمين آخرين الذين يقومون بالوصول إلى الخدمة وطلبها.

عند إنشائك لأحد الحسابات والتسجيل بها لخدمة مكالمة الإنترنت والرسائل الفورية. يتم اتصال حالة تواجدك بهذه الخدمة. يمكن أن تكون حالة تواجدك واحدة ما يلي:

On – يتم عرضك كـ "متصل" لجميع جهات الاتصال التي قامت بالوصول إلى معلومات تواجدك. بإمكانك إرسال واستقبال اتصال

Qway – يتم عرضك كـ "بعيد عن الجهاز" لجميع جهات الاتصال التي قامت بالوصول إلى معلومات تواجدك. بإمكانك إرسال واستقبال اتصال

الاisible – يتم عرضك كـ "غير متصل" لجميع جهات الانصال التي قامت بالوصول إلى معلومات تواجدك. ومع ذلك, مازال بإمكانك بدء اتصال بجهات الاتصال الخاصة بك. ليس من الضرورى أن تدعم كافة الخدمات هذه الحالة.

Off Q - يتم فصلك من مركز خدمة التواجد ولا يكون بإمكانك استقبال اتصال. لتغيير حالة التواجد الخاصة بك، انقر فوق Q في منطقة مؤشر الحالة. باختيار أحد حالات التواجد. يتم ضبط الحالة لكافة جهات الاتصال في نفس الوقت. لتحديد ضبط التواجد الخاص بك. انقر فوق C. واختر Tools > Presence < Control panel.</p>

# الأسماء

لإدارة معلومات جهات الاتصال وبدء في إجراء اتصالات مع جهات الاتصال الخاصة بك. انقر فوق عليه. واختر View contacts. تقوم شاشة العرض الرئيسية الخاصة بـ Contacts بعرض معلومات جهات الاتصال في لوحتين: تسرد اللوحة الموجودة على اليسار الجموعات المتاحة. وتعرض لوحة الحتوى الموجودة على اليمين جهات الاتصال الخاصة بالجموعة الختارة وحالة تواجدهم. لاضافة حمة اتصال اختر Contact < Contacts >

لإضافة جهة اتصال اختر Contact < Contact > ... ...New contact...

لتجميع جهات الاتصال. اسحبها داخل الجموعات المطلوبة. يكنك تعيين أحد جهات الاتصال إلى مجموعات عديدة. يكن أن قتوي مجموعة على العديد من جهات الاتصال. لإنشاء مجموعة جهات اتصال جديدة. اختر Contacts > New group < Group.

للبحث عن أحد جهات الاتصال. انقر فوق 🔍 في شريط الأدوات. أدخل كلمات البحث. ثم انقر فوق أس اختر أحد جهات الاتصال من القائمة. ثم انقر فوقها. في مربع الحوار Contact. انقر فوق أحد القنوات المتاحة للاتصال: لا إجراء مكالمة لأحد جهات الاتصال الأجراء دردشة مع جهة الاتصال أس لإجراء رسال من بدء الاتصال الى جهة الاتصال قبل أن تتمكن من بدء الاتصال بجهات الاتصال الخاصة بك. مستحتاج إلى إرسال طلب أو رد تفويض. يتم إرسال طلب التفويض عادةً آلياً عند إضافة جهة اتصال جديدة. عند استلام المستلم وقبوله لطلب التفويض. يرى المرسل حالة تواجد المستلم ويكن بدء الاتصال حينئذ. عند حذف أحد جهات الاتصال من دليل العناوين. يتم أيضًا حذف التفويض.

# الرسائل الفورية (الدردشة)

يتيح لك التطبيق الاتصال فورًا بالناس عبر الإنترنت. لاستخدام هذه الخاصية. يجب أن يكون لديك اتصال شبكة نشط. وحساب رسائل فورية مسجل لدي أحد مزودي الخدمة. وحالة تواجد تتيح لك إرسال الرسائل واستلامها. بشكل افتراضي. يدعم جهازك خدمات Jabber وGoogle Talk.

للوصول إلى تطبيق Instant messaging. انقر فوق 鶲. ثم اختر New chat.

إذا لم تقم بتحديد حسابًا, فسوف يُطلب منك تديده. اتبع تعليمات التثبيت التي تظهر على الشاشة واستكمل ضبط الحساب وحفظه.

للدخول إلى أحد غرف الدردشة. اختر Enter chat < Chat. ....room في مربع حوار Enter chat room. أدخل الاسم الخاص بغرفة الدردشة في حقل Room name. أو اختر الغرفة من القائمة الخاصة بالغرفة المستخدمة سابقًا. لمشاركة غرفة الدردشة. انقر فوق OK.

إذا كانت غرفة الدردشة محمية بكلمة سد. يتم عرض مربع الحوار Enter password. لمشاركة الدردشة الحمية. أدخل كلمة السر الصحيحة. ثم انقر فوق OK.

لكتابة رسالة دردشة وإرسالها. انقر فوق حقل النص في شريط أدوات الدردشة. ثم أكتب الرسالة. وانقر فوق أم. لإضافة وجوه مبتسمة إلى رسائلك. انقر فوق 😃. ثم اختر الوجه المبتسم المطلوب.

يتم عادةَ عرض أحدث رسالة في الجزء السفلي من القائمة. لإنهاء الدردشة. انقر فوق 🗶 في الركن الأيمن العلوي من الشاشة

# مكالمات الإنترنت

تعتمد مكالمات الإنترنت على برتوكول الصوت عبر بروتوكول الإنترنت (VoIP) الذي يتيح لك إجراء مكالمات واستلامها عبر الإنترنت. لاستخدام هذه الخاصية. يجب أن يكون لديك اتصال شبكة نشط. وحساب مكالمات إنترنت مسجل لدي أحد مزودي الخدمة. وحالة تواجد تتيح لك استلام مكالمات (Awa).

🚣 تحذير: مكالمات الطوارئ غير مدعومة.

للوصول إلى تطبيق Internet call. انقر فوق 🦓. ثم اختر New Internet call.

إذا لم تقم بتحديد حسابًاً, فسوف يُطلب منك حُديده. اتبع تعليمات التثبيت التي تظهر على الشاشة واستكمل ضبط الحساب وحفظه.

يمكن أن يكون لديك مكالمة إنترنت واحدة فقط في المرة الواحدة. يتعذر إجراء مكالمات مجموعة أو جماعية.

يتم عرض مربع حوار Incoming call عند استلام مكالمة إنترنت واردة. للرد على المكالمة. انقر فوق 20. لرفض المكالمة. انقر فوق 300 لكتم صوت المكالمة. انقر فوق 10. لحظر المكالمة. انقر فوق 330 ثم اختر Block caller. يتم رفض كافة طلبات المكالمات الواردة من المتصل. ولن تستلم أي إشعار بها.

لضبط مستوى الصوت لمكالمات الإنترنت, اسحب شريط تمرير مستوى الصوت باستخدام القلم, لكتم صوت أحد المكالمات, انقر فوق 🙀 أسفل شريط تمرير مستوى الصوت. عند كتم

صوت المكالمة. بمكنك سماع ما يقوله الشخص الآخر. ولكن لا يستطيع ذلك الشخص سماع صوتك. لإلغاء كتم الصوت. انقر فوق الرمز مرةً أخرى. لا مكبر الصوت لأن الصوت قد يكون مرتفعًا للغاية. لإنهاء مكالة إنترنت. انقر فوق عصب عند إنهاء مكالمةً. يتم عرض ملخص مكالمة. يتم تسجيل كافة المكالمات الأخيرة في سجل. يظل السجل في الجهاز ما دام الجهاز قيد التشغيل. إذا تم إعادة تشغيل الجهاز فإنه يتم مسح السجل. يدعم هاتف Nokia N800 أيضًا مكالمات الإنترنت بالفيديو. راجع الموقع Nokia N800 لمزيد من المعلومات حول الخدمات التى تدعم مكالمات الفيديو.

#### التطبيق Nokia Internet Call Invitation (Beta)

باستخدام التطبيق (Nokia Internet Call Invitation (Beta) يحنك دعوة جهات الاتصال إلى محالمات إنترنت صوت وفيديو من خلال الدردشة أو البريد الإلكتروني. تدعم هذه الخاصية الاتصال بين الجهاز Nokia N800 وكمبيوتر متوافق أو جهازين Nokia N800. ستحتاج إلى اتصال إنترنت لإعداد هذه الخاصية واستخدامها.

يُعد التطبيق (Nokia Internet Call Invitation (Beta ليس منتجًا نهائيًا أو مختبر تمامًا, وقد يحتوى على أخطاء

۳.

اتصال الويب

تؤثر على تشغيله الاعتيادي. يتم تقديم برامج الإصدار بيتا "بحالتها الراهنة" بدون ضمان من أي نوع. سواء كان صريحًا أو ضمنيًا. بما في ذلك الضمانات الضمنية الخاصة بملائمة تلك البرامج لغرض معين.

- بالقر Nokia Internet Call Invitation (Beta). انقر فوق ها واختر Send call invitation. ثم انقر فوق OK.
  - أ. أدخل اسم عرض ترغب فيه ليتم عرضه إلى جهات الاتصال الخاصة بك ثم انقر فوق OK.

بعد إتمام الإعداد بنجاح. يمكنك دعوة جهات الاتصال إلى مكالمات إنترنت صوت وفيديو من خلال الدردشة أو البريد الإلكتروني عن طريق النقر فوق للله واختيار Send call invitation.

في الاستخدام للمرة الثانية. يمكنك الاتصال بجهات الاتصال التي قمت بدعوتها مباشرةً خلال قائمة جهات الاتصال (بعد أن تقوم جهة الاتصال الخاصة بك أيضًا بإعداد هذه الخاصية). انقر فوق 🎎 واختر View contacts.

# كاميرا الويب

يمكنك استخدام كاميرا الويب لإرسال فيديو متدفق في تطبيق إدارة الاتصال. إذا لم يتم تنشيط مكالمة الفيديو. يعرض التطبيق فيديو متدفق في شاشة السكون كمعاينة.

تقع كاميرا الويب في الركن اليساري العلوي من جهازك.

لتشغيل كاميرا الويب. اضغط على الكاميرا للداخل في الفتحة الخصصة لها وسوف تنبثق للخارج. يكنك تدوير الكاميرا للأمام وللخلف.

لتحديد إذا ما ترغب في تشغيل معاينة كاميرا الاتصال الساكنة عند تشغيل الكاميرا. في تطبيق مكالمات الإنترنت. اختر Tools > ...Start when أو قم بإلغاء اختياره. camera opened: أو قم بإلغاء اختياره.

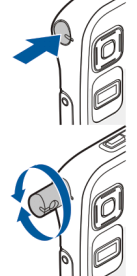

في تطبيق مكالمات الإنترنت. إذا كان أحد

المُكَللات نشطة وقمت بتشغيل كاميرا الويب. فإنه يتم عرض معاينة الفيديو إذا لم تقم بإلغاء اختيار صندوق Start when camera opened:

**البريد الإلكتروني** لإرسال رسائل بريد إلكتروني واستقبالها. يجب أن يكون لديك اتصال إنترنت نشط وحساب بريد إلكتروني مسجل لدى أحد مزودي الخدمة. للحصول على الضبط المناسب. اتصل مزود خدمة البريد الإلكتروني.

> **إنشاء حساب بريد إلكتروني** لإنشاء حساب بريد إلكتروني. قم بالأتي:

- انقر فوق للله واختر View inbox. يتم فتح معالج إعداد حساب البريد الإلكتروني. إذا قمت بحفظ الضبط لحساب بريد إلكتروني بعيد. اختر اذا قمت Accounts < E-mail لإنشاء حساب بريد إلكتروني جديد.
  - ا. اختر E-mail account setup 1/4 ومن الضبط التالي:
     Account name لإدخال اسم وصفى للحساب.

Account type – لاختيار بروتوكول البريد الإلكتروني الذي يُوصي به مزود خدمة صندوق بريدك. يمكن اختيار هذا الضبط مرة واحدة فقط ولا يمكن تغييره إذا كنت قد قمت بحفظ ضبط الحساب أو قمت بالخروج من المعالج. انقر فوق Next.

۴. اختر E-mail account setup 2/4 ومن الضبط التالي: Name – لإدخال اسمك. يظهر الاسم في حقل المرسل للرسائل التي قمت بإرسالها.

User name – لإدخال اسم المستخدم الخاص بك الذي تتلقاه من مزود خدمة البريد الإلكتروني. يلزم إدخال اسم المستخدم عند تسجيل الدخول إلى صندوق البريد الخاص بك.

Password – لإدخال كلمة السر الخاصة بك. يلزم إدخال كلمة السر عند تسجيل الدخول إلى صندوق البريد الخاص بك. إذا تركت هذا الحقل فارغًا. فسيطلب منك إدخال كلمة السر عند محاولة الاتصال بصندوق البريد الموجود على مركز خدمة البريد الإلكتروني.

E-mail address – لإدخال عنوان البريد الإلكتروني الذي تتلقاه من مزود خدمة البريد الإلكتروني. يجب أن يحتوي العنوان على الرمز @. يتم إرسال ردود على رسائلك إلى هذا العنوان. انقر فوق Next.

٤. اختر E-mail account setup 3/4 ومن الضبط التالي:
 ١٩ المنيف أو عنوان IP لإدخال اسم المضيف أو عنوان IP لمركز خدمة POP3 أو IMAP4 الذي يستقبل رسائل بريدك الإلكتروني.

Outgoing server (SMTP) – لإدخال اسم المضيف أو عنوان IP لمركز الخدمة عبر ما يرسله بريدك الإلكتروني. انقر فوق Next.

تستخدم مراكز خدمة بروتوكول نقل البريد البسيط (SMTP) عند إرسال رسائل بريد إلكتروني. لتكون قادرًا على إرسال رسائل بريد إلكتروني. ينبغي عليك تحديد اسم مضيف وعنوان IP بروتوكول نقل البريد البسيط (SMTP). والذي تحصل عليهم من مزود خدمة الاتصال الذي تستخدمه.

Use connection-specific SMTP servers: اختر هذا الخيار إذا كنت تريد استخدام اتصال مركز خدمة بروتوكول نقل البريد البسيط (SMTP) محدد لإرسال رسائل البريد الإلكتروني.

للميح: قد يختلف اسم مضيف وعنوان IP بروتوكول فقل البريد البسيط (SMTP) عن اسم مضيف وعنوان IP بركز خدمة الوارد (POP3) أو POP3). على سبيل IP المركز خدمة الوارد (الاعتروني الخاص مزود خدمة الإنترنت عبر الشبكة الخلوية. قد حمتاج إلى خدمة الإنترنت عبر الشبكة الخلوية. قد حمتاج إلى المراحية الخلوية. قد حمتاج إلى المراحية الخلوية. قد حمتاج إلى المراحية الخلوية. قد حمتاج إلى المراحية الخلوية. قد حمتاج إلى المراحية الخلوية. قد حمتاج إلى المراحية الخلوية المراحية المراحية المرا

استخدام مركز خدمة بروتوكول نقل البريد البسيط (SMTP) الخاص بالشبكة الخلوية. وعليه. قد قتاج إلى تهيئة العديد من صناديق البريد بقدر ما يكون لديك من شبكات الوصول إلى الإنترنت. بشرط أن كل صندوق بريد يحتوي على اسم مضيف وعنوان IP بروتوكول نقل البريد البسيط (SMTP) مختلف.

- SMTP servers: - اختر هذا الخيار وقم بتهيئة Configure إذا كنت تريد تهيئة اتصال مركز خدمة محدد. انقر فوق Next.

Advanced وانقر فوق E-mail account setup 4/4 اختر 4/5 Finish لتحديد ضبط بريد إلكتروني اختياري. أو انقر فوق Kinish لاستكمال إعداد صندوق البريد.

من الشائع جدًا أن ختاج إلى تعديل ضبط متقدم. لمزيد من المعلومات. انظر تعليمات الجهاز.

جلب رسائل البريد الإلكتروني وقراءتها

رسائل البريد الإلكتروني المرسلة إليك لا يتم استلامها بشكل آلي على الجهاز الخاص بك لكن من خلال صندوق البريد البعيد الخاص بك. لقراءة رسائل البريد الإلكتروني الخاص بك. يجب أن تتصل أولاً بصندوق البريد وتقوم بجلب الرسائل.

لجلب رسائل البريد الإلكتروني من صندوق بريد بعيد. اختر Send & receive < New Message < E-mail أو انقر فوق لي في شريط الأدوات. يجلب هذا الخيار الرسائل من جميع الحسابات التى تم ضبطها للجهاز.

إذا كنت تريد استلام الرسائل من حساب محدد فقط. في شاشة عرض التطبيقات الرئيسية. ضع القلم مع الاستمرار على كل لدة ثانية. ثم اختر الحساب المطلوب. إذا كان لديك رسائل بريد إلكتروني في حافظة Outbox. فسيتم إرسال هذه الرسائل في وقت واحد. لجلب محتويات الرسالة الختارة. انقر فوق رأس الرسالة. بكنك ضبط الجهاز لتنزيل رؤوس الرسائل فقط. إذا كان نوع صندوق البريد هو MAP4. فيمكنك أيضًا تنزيل رسالة بدون مرفقات. لفتح رسالة. انقر فوق رأس الرسالة مرتين.

لقطع الاتصال من صندوق بريد. انقر فوق رمز اتصال الإنترنت وي الموجود على منطقة مؤشر الحالة. ثم اختر Disconnect. فينتهي اتصال الإنترنت.

لفتح رسالة لم يتم قراءتها من مستعرض المهام. انقر فوق 꾪 ثم اختر الرسالة المطلوبة.

هــــام: احترس عند فتح الرسائل. قد حُتوي رسائل البريد الإلكتروني على فيروسات أو رما تلحق أضرارًا بالهاتف أو بجهاز الكمبيوتر.

> **إنشاء رسائل بريد إلكتروني وإرسالها** لإنشاء رسالة بريد إلكتروني جديدة. قم بالآتي:

- انقر فوق 3%، ثم اختر New e-mail message.
- أ. اكتب عنوان البريد الإلكتروني الخاص بالمستلم. قم بإضافة فاصلة منقوطة (:) أو فاصلة (.) للفصل بين المستلمين المتعددين. إذا كان المستلمين موجودين في Contacts. فانقر فوق إ واختر المستلمين من القائمة.

٣. اكتب عنوان الموضوع ثم اكتب الرسالة. لإرسال الرسالة. انقر فوق أي.

تحديد ضبط البريد الإلكتروني الأساسي لتعديل خيارات بريد إلكتروني متعددة. اختر E-mail > Settings... < Tools وما يلي:

صفحة التحديث صفحة التحديث الرسائل آليًا أم لا. قد يؤدي ضبط الجهاز بحيث يقوم بجلب البريد الإلكتروني آليًا إلى إرسال كميات كبيرة من البيانات عبر شبكة مزود الخدمة. اتصل مزود الخدمة للحصول على معلومات حول تكاليف نقل البيانات. البيانات. Update when connected via المستخدم للتحديث آليًا. المستخدم للتحديث آليًا. الرسائل. القيمة الافتراضية هي ١٥ دقيقة.

Play sound when message arrives – لتحديد إما تشغيل صوت عند استلام رسالة جديدة أم لا.

#### صفحة التأليف

Default message format - لاختيار نوع الرسائل الذي يحنك كتابتها وإرسالها عن طريق الجهاز. الخيارات هي Formatted text (HTML) وPlain text

Include original in reply – اختر هذا الخيار لتضمين الرسالة الأصلية عند الرد على رسالة.

Request read receipt – اختر هذا الخيار لاستلام إعلام بعد ما يقوم المستلم بفتح الرسالة. يمكنك استلام الإعلام فقط إذا كان تطبيق البريد الإلكتروني للمستلم يدعم هذه الميزة.

#### صفحة التنظيف

Clean-up Sent folder - حدد هنا ما إذا كنت تريد أن تكون حافظة الرسائل المرسلة مفرغة أم لا.

Remove messages older than – حدد هنا الفترة الزمنية الفاصلة للتنظيف. القيمة الافتراضية هى ٣٠ يوم.

#### تحديد الضبط المتقدم

اختر Manage... < Accounts < E-mail. اختر الحساب الذي تريد تعديله. تابع حتى الصفحة الأخيرة. ثم انقر فوق Advanced بعد الانتهاء من قديد ضبط حساب البريد الإلكتروني الأساسي الخاص بك. يسمح لك الضبط المتقدم بضبط الحسابات الواردة والصادرة والخيارات الأخرى للبريد الإلكتروني الخاص بك.

الرجاء الاتصال بمزود الخدمة للضبط المناسب.

اتصال الويب

**الصفحة الواردة** Retrieve - لتحديد الأشياء التي يتم جلبها من صندوق البريد البعيد عند إنشاء الاتصال. Messages متاح فقط إذا كان نوع صندوق البريد هو IMAP4.

Leave messages on server – اختر هذا الخيار إذا كنت تريد ترك الرسائل على مركز الخدمة بعد جلبهم إلى جهازك. هذا الخيار متاح فقط إذا كان نوع صندوق البريد هو POP3.

No. of messages to retrieve – لتحديد عدد رؤوس الرسائل الجديدة التي ترغب في عرضها في حافظة صندوق الوارد. إذا قمت بجلب رؤوس جديدة وتعدى ألجموع الإجمالي للرؤوس في حافظة صندوق الوارد هذا الحد. فسيتم حذف الرؤوس القديمة. هذا الخيار متاح فقط إذا كان نوع صندوق البريد هو IMAP4.

Password authentication – اختر هذا الخيار لتشفير إرسال كلمات السر إلى مركز خدمة بريد إلكتروني. هذا الخيار متاح فقط إذا كان نوع صندوق البريد هو POP3. يتم ضبط هذا الخيار آليًا على Normal إذا كان نوع الحساب MAP4.

Security - حدد ضبط حماية لاتصال مركز الخدمة لرسائل البريد الإلكترونى الواردة.

Incoming e-mail port لإدخال رقم المنفذ لمركز خدمة البريد الإلكتروني الوارد. ليس من الضروري عادةً أن تقوم بتغيير القيمة الافتراضية.

#### صفحة الصادر

SMTP authentication - لاختيار طريقة التحقق لمركز خدمة SMTP. تتطلب بعض مراكز خدمة SMTP التحقق من المستخدم قبل إرسال البريد الإلكتروني. User name - لإدخال اسم المستخدم لمركز خدمة SMTP. يعرض الجهاز اسم المستخدم الذي قمت بإدخاله لمركز خدمة E-mail account setup 2/4 في SMTP account setup 2/4. الجهاز كلمة السر الذي قمت بإدخالها لمركز خدمة الوارد الجهاز كلمة السر الذي قمت بإدخالها لمركز خدمة الوارد بشكل افتراضي في SMTP account setup 2/4. يعرض المرسائل البريد الإلكتروني الواردة. الرسائل البريد الإلكتروني الواردة. البريد الإلكتروني الصادر. ليس من الضروري عادةً أن تقوم بتغيير القيمة الافتراضية.

#### صفحة الحماية

Encrypt messages by default - اختر هذا الخيار إذا كنت ترغب في تشفير رسائل البريد الإلكتروني التي قمت بإنشائها. Digitally sign messages by default - اختر هذا الخيار إذا كنت ترغب في التوقيع رقميًا على رسائل البريد الإلكتروني. يتطلب استخدام هذا الخيار شهادة تتحقق من هويتك وتتحقق للمستلم أن الرسالة منك.

- Display security indication for: الختيار المواقف التي يتم فيها عرض إشارة الحماية. حافظة صندوق الوارد حافظة Inbox تحتوى على رسائل مستلمة. رؤوس الرسائل الغير مقروءة تظهر بخط أسود عريض. انقر فوق 📝 لإرسال رسالة جديدة. انقر فوق 🍫 للرد على رسالة. انقر فوق 😓 لإرسال رد إلى مرسل رسالة وللمستلمين في حقل CC. نقر فوق 📌 لإعادة إرسال رسالة. نقر فوق 📶 لمسح رسالة. انقر فوق 👥 لإرسال كل الرسائل التي لم ترسل واستلام كل الرسائل الجديدة. للبحث عن رسالة، اختر Search < Tools < E-mail للبحث .messages...

#### حافظة صندوق الحفظ

يتم حفظ الرسائل المنتظر إرسالها في حافظة Outbox مؤقتًا. يتم عرض حالة كل رسالة بجانب رأس الرسالة. لإرسال الرسالة الختارة مرة أخرى. انقر فوق ألي ولإلغاء إرسال الرسالة الختارة. انقر فوق في

#### حافظة الرسائل المرسلة

بعد إرسال الرسالة. يتم نقلها إلى حافظة Sent. لتحديد تنظيف حافظة Sent. اختر Tools < E-mail : ...Clean-up < Settings...

حدد مما يلي: Clean-up Sent folder - اختر هذا الخيار للسماح بالمسح الآلي للرسائل المرسلة. Remove messages older than - لاختيار عدد المرات التي يتم فيها مسح الرسائل المرسلة.

#### حافظة المسودات

في حافظة Drafts. يمكنك حفظ الرسائل التي لم تنتهي أو الرسائل التي تريد إرسالها لاحقًا.

# مشغل الوسائط (Media player)

يجعل تطبيق Media player من المكن عرض الوسائط. يمكنك الاستماع إلى الموسيقى وملفات الصوت الأخرى الخزنة على جهازك أو على بطاقة ذاكرة متوافقة (في حالة إدخالها) ودفق الصوت من الإنترنت. يمكنك أيضًا مشاهدة مقاطع الفيديو الخزنة على جهازك أو على بطاقة الذاكرة. أو مشاهدة مقاطع الفيديو المتدفقة من الإنترنت.

بواسطة مُشغل الوسائط. مِكنك أيضًا تدفق محتوى من مراكز خدمة أجهزة التوصيل والتشغيل العالية (UPnP) المتاحة للوسائط. انقر فوق 🗇 ثم اختر Media player.

# مصادر الوسائط

يحنك الوصول وتشغيل مقاطع الوسائط باستخدام Library الخاصة بمُشغل الوسائط. يقوم مُشغل الوسائط بست جهازك وبطاقات ذاكرة آليًا (عند إدخالها). يتم عرض مقاطع الوسائط ومراكز خدمة أجهزة التوصيل والتشغيل العالمية (UPnP) للوسائط التي تم العثور عليها في Library آليًا. يستغرق مسح بطاقات الذاكرة بعض الوقت. لذا قد يكون الحتوى غير متاح فورًا بعد إدخال البطاقة. تتضمن مكتبة مُشغل الوسائط الفئات العليا الآتية بشكل افتراضي:

- Music تتضمن وسائط الصوت الخزنة بشكل محلي.
   مكنك تصفح مقاطع الصوت باستخدام الفئات الختلفة,
   على سبيل المثال, بالألبوم أو بالفنان.
- · Video تتضمن وسائط الفيديو الخزنة بشكل محلي.
  - Internet radio تتضمن ارتباطات تدفق الإذاعة.

تظهر مراكز خدمة أجهزة التوصيل والتشغيل العالمية. (UPnP) للوسائط أيضًا في القائمة إذا كانت متاحة.

# إذاعة الإنترنت

بواسطة Internet radio. يكنك الاستماع إلى قنوات إذاعة الإنترنت أو أي تدفق صوت متوافق أخر. تدعم إذاعة الإنترنت شيبيق ملف MP3. وقوائم تشغيل ASX M3U. ASX. وRAM. PLS M3U. WAX ,RPM. وJ

ليس من الضروري أن تدعم إذاعة الإنترنت كل خصائص تنسيق ملف أو كل الأشكال الختلفة من تنسيقات الملفات. هناك طريقتين لإضافة قناة إذاعة إلى القائمة من متصفح الويب, حسب تنسيق التدفق.

 أ. في متصفح الويب. ابحث عن تدفق قناة الإذاعة المطلوب. ضع القلم مع الاستمرار لأسفل على الارتباط لمدة ثانية. ثم استخدم القائمة الحساسة للسياق.

اختر عنصر قائمة ...Add link to media library إذا كان موجودًا في القائمة. سيتم إضافة قناة الإذاعة إلى قائمة قنوات الإذاعة في مكتبة الوسائط.

إذا كان عنصر قائمة ...Add link to media library غير مزود. اختر نسخ موقع ارتباط.

1. في تطبيق Media player. اختر Add radio < Tools. اختر Add radio < Tools.

انقر فوق حقل عنوان الويب. ثم الصق ارتباط تدفق قناة الإذاعة. اختر لحفظ الارتباط إلى التدفق كقناة إذاعة. ثم انقر فوق OK.

للاستماع إلى قناة إذاعة. اختر Library < Media player > <br/>
Internet radio والقناة المطلوبة من القائمة. ثم انقر فوق ●

لإيقاف الاستماع. انقر فوق 🔜.

لضبط مستوى الصوت. انقر فوق 🕼 واسحب شريط التمرير باستخدام القلم. لغلق مربع حوار التحكم في مستوى الصوت. انقر فوق أي مكان خارجه.

مراكز خدمة أجهزة التوصيل والتشغيل العالمية (UPnP) للوسائط

تتيح تفنية أجهزة التوصيل والتشغيل العالمية (UPnP) للأجهزة الاتصال بشكل مستمر وتبسيط تنفيذ الشبكات لمشاركة البيانات. الاتصالات. والتسلية في البيئة المنزلية.

مراكز خدمة أجهزة التوصيل والتشغيل العالمة (UPnP) للوسائط متاحة لعظم أنظمة التشغيل والعديد من الأنظمة الأساسية للأجهزة وتمكنك من تخزين ومشاركة ملفات الوسائط الخاصة بك (ملفات الصور. ملفات الفيديو. ملفات الصوت. وملفات الوسائط المتعددة).

إن وظائف جهاز Nokia N800 كعميل أجهزة التوصيل والتشغيل العالمية (UPnP) ويكنها الكشف التلقائي على مراكز خدمة أجهزة التوصيل والتشغيل العالمية (UPnP) للوسائط مادامت متصلة بنفس الشبكة الحلية كجهازك ويتم تهيئتهم وفقًا لذلك.

#### تنسيقات الملفات

يدعم تطبيق مُشغل الوسائط تنسيقات ملفات قوائم التشغيل M3U وPLS. بعض قوائم التشغيل الأخرى. مثل WPL ,WAX ,ASX. وWVX مدعومة جزئيًّا فقط.

تنسيقات ملفات الصوت المدعومة هي: AWB ,AMR ,AAC. WAV ,RA ,MP3 ,MP2 ,M4A وWWA.

تنسيقات الصوت المتدفق المدعومة للشبكة هي: AAC. AMR. AWB. AWA. MP3 MP2 M4A. وWAV. يعتمد أداء التدفق على مدى نطاق التوفر.

# َكَشْغَل الوَسَائَطَ (Media player)

#### تنسيقات ملفات الفيديو المدعومة هي:

| الدقة حتى         | الصوت     | الفيديو                    | الحاوية              | الامتداد                 |
|-------------------|-----------|----------------------------|----------------------|--------------------------|
| VGA<br>(640x480)  | MP3       | MPEG-4<br>(SP L2)          | مداخلة<br>صوت وفيديو | *.AVI                    |
| VGA<br>(640x480)  | MP3       | H.263 (وضع ۰.<br>مستوی ۱۰) | مداخلة<br>صوت وفيديو | *.AVI                    |
| QCIF<br>(176x144) | AAC       | MPEG-4<br>(SP L2)          | 3GPP                 | *.3GP                    |
| QCIF<br>(176x144) | AMR       | MPEG-4<br>(SP L2)          | 3GPP                 | *.3GP                    |
| QCIF<br>(176x144) | AAC       | H.263 (وضع ۰.<br>مستوی ۱۰) | 3GPP                 | *.3GP                    |
| QCIF<br>(176x144) | AMR       | H.263 (وضع ۰.<br>مستوی ۱۰) | 3GPP                 | *.3GP                    |
| CIF<br>(352x288)  | AAC       | MPEG-4                     |                      | *.MP4                    |
| CIF<br>(352x288)  | MP2       | MPEG-1                     |                      | *.MPE<br>*.MPEG<br>*.MPG |
| QVGA<br>(320x240) | RealAudio | RealVideo                  | RealMedia            | *.RM<br>*.RV<br>*.RMVB   |

ليس من الضروري أن يدعم التطبيق Media player كل خصائص تنسيق ملف أو كل الأشكال الختلفة من تنسيقات الملفات.

تطسقات أخرى

٤٠

تطبيقات أخرى

قارئ روابط RSS

يمكنك استلام وقراءة روابط أخبار RSS من مزودي الخدمة. قد يكون مزود الخدمة وكالة للأخبار أو موقع للتسلية أو فرد يكتب يوميات عبر الإنترنت أو جريدة.

انقر فوق 🗔. واختر RSS feed reader. تظهر حافظات الأخبار والروابط التي قمت بإنشائها على اليسار. قد يكون هناك حافظات وروابط محددة مسبقًا.

للاشتراك في رابط أخبار. قم بالآتي:

- 1. في متصفح الويب, ابحث عن رابط مُعلم بـ XML أو RSS ثم انقر فوق الارتباط. بدلاً من ذلك, استخدم القائمة الحساسة للسياق لنسخ عنوان الارتباط. ضع القلم لأسفل مع الاستمرار على الارتباط لمدة ثانية, ثم اختر Copy link location.
  - ٢. في RSS feed reader. انقر فوق instance للتطبيقات. وقم بلصق عنوان رابط الأخبار في مربع حوار. Add feed.

يدعم قارئ رابط RSS تنسبقات الللفات الآتية: Rich Really Simple .RDF Site Summary .Site Summary (ويعرف الكل أيضًا بـ RSS) وAtom.

لتحديث جميع الروابط أو الرابط الختار فقط. انقر فوق للوجود على شريط أدوات التطبيقات. ثم اختر الخيار المطلوب. فيتم حديث مقالات الروابط الختارة. ويتم مسح الروابط القديمة إذا لم تقم بحفظها للاستخدام لاحقًا. لإيقاف التحديث. اضغط على صريقة التحديث الخاصة بمقالات الأخبار. اختر Refresh feeds. يمكنك حديث الروابط آليًا. وحديثها عند الاتصال بشبكة WLAN أو أية شبكة أخرى. واختيار الفاصل الزمني للتحديث. إذا كان الضبط الخاص بتحديث الروابط آليًا مُعطل. فلن يتم حديث الروابط آليًا.

# الصور

لعرض الصور الخزنة على الجهاز أو على هاتف محمول متوافق أو على بطاقة ذاكرة. انقر فوق 🔂 ثم اختر Images.

يدعم عارض الصور تنسيفات الملفات الآتية: GIF, BMP, ICO. WBMP, JPEG JPE, SVG Tiny PNG JPE, وWBMP. ليس من الضروري أن يدعم عارض الصور كل الأشكال الختلفة من تنسيفات الملفات.

الأدوات

مدير التطبيقات

بواسطة Application manager. يكنك تثبيت تطبيقات جديدة وامتدادات أخرى من كتالوجات التطبيقات (مخزنات) الموجودة على الإنترنت ومن صندوق الوارد. ارتباطات الويب. أو من File manager. يكنك أيضًا عرض وخديث الحزم المثبتة وإلغاء تثبيتها.

انقر فوق 🛅. واختر Application manager < Tools.

هـــام: قم بتثبيت واستخدام التطبيقات والبرامج الأخرى من مواقع موثوق بها فقط.

#### مدير الاتصال

لمراقبة وإدارة الاتصالات التي تم إنشاؤها مع الجهاز. انقر فوق 🗇. ثم اختر Connection manager < Tools.

لوحة التحكم

لإجراء ضبط تهيئة ومهام تخصيص. انقر فوق 🗔. ثم اختر Control panel < Tools. اختر من الوظائف والإعدادات الآتية: About product - لعرض معلومات عن الجهاز وعن انتهاء تراخيص المستخدم.

Accounts - لتحديد ضبط الحساب لمكالمات الإنترنت وخدمات الرسائل الفورية (الدردشة). Bluetooth – لتغيير اسم اتصال الـ Bluetooth الخاص بجهاز Nokia N800. وضيط رؤيته. Certificate manager - لعرض الشهادات الرقمية وإدارتها على الجهاز. Connectivity - لتحديد ما هي اتصالات الإنترنت المستخدمة أليًا. قم بضبط موقتات سكون لكل أنواع الاتصالات. قم بإنشاء نقط وصول للإنترنت وتعديلها. Date and time - لاختيار المدينة، التاريخ، والتوقيت المحلى. ولتمكين خيار منطقة التوقيت الصيفى أو تعطيلها. Device lock - لتشغيل قفل الجهاز آليًّا، اضبط المهلة الزمنية. ثم قم بتغيير رمز قفل الجهاز. Display - لتغيير سطوع الشاشة. لضبط القفل الآلى لشاشة اللمس والمفاتيح. تشغيل إضاءة LED أو إيقاف تشغيلها، وحديد متى يزداد سطوع الشاشة لحفظ الطاقة ومتى يتم إيقاف تشغيل الشاشة. Hardware keyboard - لتهيئة العناصر المتعلقة بلوحة مفاتيح الجهاز الخارجية التي تدعم تقنية Bluetooth اللاسلكية.

Language & region - لاختيار لغة المنطقة والجهاز. Memory - لعرض حالة ذاكرة الجهاز وبطاقة الذاكرة المدخلة. Navigation – لتخصيص محتوى منطقة مستعرض المهام. وتعديل القائمة 📄. Phone - لإقران هاتف مع الجهاز. Presence - لاختيار حالة التواجد. وضبط فترة النُعد عن الجهاز الآلية. Screen calibration – لمعادة شاشية اللمس Sounds - لضبط مستوى الصوت الرئيسي. أو كتم جميع أصوات الجهاز. اختر مستوى تنبيهات النظام. أصوات المفاتيح. وأصوات شاشة اللمس. Text input settings - لتعليم الجهاز أسلوبك في الكتابة. ضبط لغات إدخال النص الافتراضية والبديلة. ضبطً سرعة التعرف على الأحرف، وتشغيل إكمال الكلمات وإيقاف تشغيله. Themes - لتخصيص شكل الجهاز وأسلوب عرضه. لفتح وظيفة أو مجموعة ضبط, انقر فوقها مرة واحدة. لإعادة ضبط المصنع الأصلى، اختر Tools < Control panel > ...Restore original settings.. لا تؤثر هذه الوظيفة على الحتوى الذي قمت بإنشائه أو رموز الحماية أو كلمات السر أو لغة الجهاز أو تسجيلات الألعاب. ومع ذلك, فإنها تقوم بحذف أسماء مستخدم الحساب المحددة للرسائل الفورية ومكالمات الإنترنت على سبيل المثال.

لمسح بيانات مستخدم من على الجهاز. اختر Control panel > Clear user data... < Tools. لا تؤثر هذه الوظيفة على التطبيقات التي قمت بتثبيتها.

لتثبيت ضبط اتصال من قاعدة بيانات مشغل شبكة الهاتف الحمول. اختر Mobile operator < Tools < Control panel ...setup wizard...

# مدير الملفات

في File manager. يكنك نقل. نسخ. إعادة تسمية. مسح. وفتح الملفات والحافظات المتاحة في الجهاز. اقتران الأجهزة باستخدام تقنية Bluetooth ونقل الملفات المدعومة. أو بطاقة الذاكرة التي تم إدخالها فيهم.

يعرض File manager الحتويات المشاركة لمراكز خدمة أجهزة التوصيل والتشغيل العالية (UPnP) المتاحة للوسائط.

انقر فوق 🗇 ثم اختر File manager. تظهر الحافظات الرئيسية على اليسار والحافظات والملفات الفرعية على اليمين.

الأدوات المساعدة والألعاب

الحاسبة

ملاحظة: إن دقة الحاسبة محدودة وتم تصميمها لإجراء العمليات الحسابية البسيطة فقط. للوصول إلى الحاسبة، انقر فوق 🗇. ثم اختر Utilities > Calculator.

## الساعة

لضبط التاريخ والوقت. اختر ساعة تناظرية أو ساعة رقمية. اضبط المنبهات. وقم بالوصول إلى الضبط الحلي واللغة. انقر فوق []. ثم اختر Clock < Utilities أو انقر فوق التاريخ والوقت على مين الشاشة.

#### ملاحظات

لإنشاء ملاحظات نص وحفظها. وإرسالها عبر البريد الإلكتروني. انقر فوق ⊡. ثم اختر Notes < Utilities. يدعم تطبيق الملاحظات تنسيقات الملفات الآتية: ascii (نص عادي دون تنسيق) وnote.html. (نص منسق). لا يدعم. التطبيق تنسيق ملفات html. بالكامل.

# قارئ PDF

لعرض وثائق في تنسيق وثائق محمول (PDF). انقر فوق 🛅. ثم اختر PDF reader < Utilities.

# تطبيق الرسم

لرسم صور بسيطة وإرسالها عبر البريد الإلكتروني. انقر فوق []. ثم اختر Sketch < Utilities. يتم حفظ كل آلرسوم بتنسيق png..

# الألعاب

يحتوى الجهاز على مجموعة من الألعاب. لبدء لعبة، انقر فوق 🗔 ثم اختر Games واللعبة المطلوبة. وفي شاشة بداية اللعبة، انقر فوق Play. لمزيد من المعلومات عن كيفية استخدام الأدوات، الأدوات المساعدة، والألعاب الموجودة في الجهاز، انظر تعليمات الجهاز.

# اتصال الكمبيوتر

يمكنك توصيل الجهاز بجهاز كمبيوتر متوافق عن طريق كبل توصيل (Nokia DKE-2 (USB المزود. استخدم كبل بيانات الــــ USB لنقل الملفات إلى بطاقة ذاكرة متوافقة ولتحديث البرامج الأخيرة الموجودة على الجهاز.

عندما يكون كبل USB موصل. يتم إدراج بطاقة الذاكرة الخاصة بجهاز Nokia N800 كجهاز تخزين ذو مساحة كبيرة على جهاز الكمبيوتر. ويظهر صلح على الجهاز. ليمكنك نقل الملفات من جهاز الكمبيوتر إلى ألجهاز. يجب أن يكون لديك بطاقة ذاكرة متوافقة مثبتة فى الجهاز.

عندما يكون كبل الــــ USB موصل: فلا يكنك الوصول إلى المعلومات الموجودة على بطاقة الذاكرة بالجهاز. ومع ذلك. يكنك نقل الملفات من جهاز الكمبيوتر إلى بطاقة الذاكرة. وعرض محتويات بطاقة الذاكرة على جهاز الكمبيوتر.

مسام: لا تقم بإزالة كبل USB في منتصف عملية ما أثناء إجراء تُوَصَّل إلى الجهاز. قد يؤدي إزالة الكبل في منتصف العملية إلى تلف بطاقة الذاكرة والجهاز وقد تتلف البيانات الخزنة على بطاقة الذاكرة.

وعند الانتهاء من نقل الملفات. لا تقم بسحب كبل الــ USB من جهاز الكمبيوتر. ولكن اتبع الإجراءات المناسبة لفصل الجهاز من جهاز الكمبيوتر. لمزيد من المعلومات. انظر دليل المستخدم الخاص بجهاز الكمبيوتر.

# تحديث البرامج

لتكون قادرًا على حُديث البرامج الموجودة على الجهاز. يجب أولاً تثبيت معالج Nokia Internet Tablet Software Update Wizard على جهاز الكمبيوتر المتوافق. يجب أن يكون لديك كبل USB أيضًا وبطارية متلئة بالكامل للجهاز.

> لمزيد من المعلومات حول تحديث البرامج. تحقق من www.nokia.com/n800.

المعلم: للتحقق من رقم الإصدار للبرامج الحالية الموجودة على الجهاز: انقر فوق له ثم اختر Tools > About product < Control panel.</p>

# معلومات البطارية

الشحن وتفريغ البطارية

يتم تزويد الهائف بالطاقة بواسطة بطارية قابلة للشحن عدة مرات. يمكن شحن البطارية وتفريغها مئات المرات. ولكنها ستستهلك في نهاية الأمر. عندما يقل زمن التشغيل (زمن التحدث مع زمن الانتظار) بشكل ملحوظ عن مقداره العادي. فقد حان الوقت لشراع بطارية جديدة. استخدم البطاريات المعتمدة من قبل شركة Nokia وقم بإعادة شحن البطارية فقط باستخدام أجهزة الشحن المعتمدة من قبل شركة Nokia والتي تم تصميمها كي تلائم هذا الجهاز. عند استخدام البطارية البديلة لأول مرة أو في حالة عدم استخدام البطارية لفترة طويلة، فقد يكون من الضروري توصيل الشاحن ثم فصله ثم إعادة توصيله مرة أخرى لبدء شحن البطارية. يحملها لا يكون جهاز الشحن قيد الاستخدام. افصله عن التيار

الكهربائي وعن الجهاز. لا تترك البطارية المشحونة بالكامل متصلة بالشاحن: حيث إن الشحن الزائد قد يقصر من عمر البطارية. إذا تُركت بطارية كاملة الشحن دون استخدامها. فسيتم تفريغها تلقائيًا مرور الوقت.

وإذا كانت البطارية فارغة تمامًا. فقد يستغرق مؤشر الشحن عدة دقائق حتى يظهر على شاشة الهاتف.

استخدم البطارية للغرض المقصود فقط. لا تستعمل أبدًا أي جهاز شحن أو بطارية تالفة.

لا حُدث تلامس في الدائرة الكهربائية للبطارية. قد يحدث تلامس في الدائرة دون قصد عندما يتم توصيل مباشر ببين القطبين الموجب (+) والسالب (–) للبطارية بواسطة جسم معدني مثل عملة معدنية أو مشبك معدني. أو قلم. (وهي تشبه الأشرطة العدنية على ظهر

البطارية.) قد يحدث هذا على سبيل المثال عندما حُمل بطارية احتياطية في جيبك أو محفظتك. إن تلامس قطبي البطارية قد يؤدي إلى تلفها أو تلف الجسم الموصل.

إن ترك البطارية في أماكن ساخنة أو باردة، داخل سيارة مغلقة مثلاً صيفاً أو شتاءً, يقلل من قدرة البطارية وعمرها قم دائمًا بحفظ (^٩ه فهرنهايت و٧٧° فهرنهايت). قد لا يعمل الجهاز لفترة مؤقتة إذا كانت البطارية ساخنة أو باردة حتى لو كانت البطارية كاملة الشحن. يقل أدام البطارية بشكل واضح عندما تكون درجة الخرارة أقل من درجة التجمد.

لا تتخلص من البطاريات بإلقائها في النار؛ حيث إنها قد تنفجر. قد تنفجر البطاريات أيضًا في حالة تلفها. قم بالتخلص من البطاريات وفقًا للقواعد الحلية. يرجى إعادة تدوير البطاريات في حال كان ذلك مكنًا. لا تتخلص من البطاريات كنفايات منزلية.

لا تقم بتفكيك الخلايا أو البطاريات أو ممزيقها. في حالة إرتشاح البطارية. لا تدع السائل يلامس جلدك أو عينيك. في حالة حدوث الارتشاح. قم بغسل جلدك أو عينيك بالماء في الحال أو قم باستشارة الطبيب.

# الإرشادات الخاصة بالتأكد من توثيق بطاريات Nokia

استخدم دومًا بطاريات Nokia الأصلية حفاظًا على سلامتك. ولكي تتأكد من الحصول على بطارية Nokia الأصلية: قم بشرائها من أحد

وكلاء Nokia المعتمدين. وابحث عن شعار أجهزة التعزيز الأصلية من Nokia الموجود على العبوة. وافحص الملصق البارز من خلال اتباع الخطوات الآتية:

لا يعد استكمال الخطوات الأربع بنجاح ضمانًا تامًا لأصلية وتوئيق البطارية. إذا كان هناك سببًا يدعو إلى الاعتقاد بأن هذه البطارية ليست بطارية Nokia الأصلية المؤثوق بها، فينبغي عليك في هذه الحالة أن تتوقف عن استخدامها وتراجع أقرب مركز خدمة أو وكيل معتمد لشركة Mokia كي تحصل على الدعم اللازم. سوف يفحص مركز الخدمة أو وكيل Nokia المعتمد البطارية للتأكد من أنها أصلية مرة أخرى إلى مكان الشراء.

#### التحقق من أصلية الملصقات البارزة

ينبغي عند النظر إلى الملصق البارز: أن يظهر أمامك رمز اليدين المتشابكتين الخاص بـ Nokia من إحدى الزوايا وشعار أجهزة التعزيز الأصلية من Nokia عند النظر إلى العلامة نفسها من زاوية أخرى

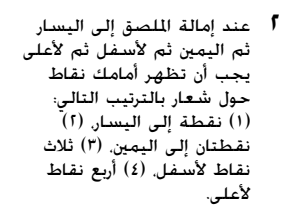

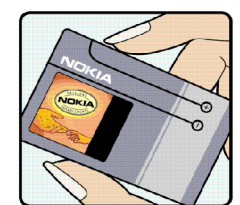

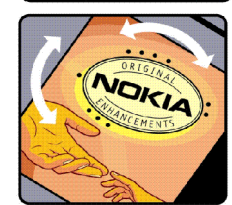

- اخدش جانب المصق حتى يظهر رمز مُكون من عشرين رقمًا مثل (١٢٣٤٤٦٧٨٩١٩٨٧١٥٤٢٢١٠). لف البطارية بحيث تكون الأرقام متجهةً لأعلى. تبدأ قراءة ذلك الرمز من الصف العلوي يليه الصف السفلي.
- لأ تأكد من أن الرمز المكون من عشرين رقمًا صاحًا وذلك من خلال اتباع التعليمات الموجودة على الموقع: www.nokia.com/batterycheck

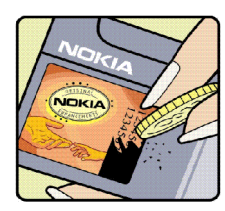

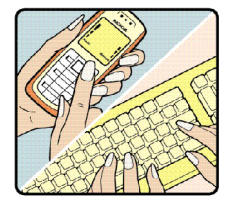

لإنشاء رسالة نصية. أدخل الرمز المُكون من عشرين رقمًا كالرمز التالي مثلاً ١٢٣٤٥١٩٨٧١٥٤٣٢١٩. ثم أرسله إلى ٤٢٢٢٢٢ ٢٧٨٦ ٤٠٢.

لإنشاء رسالة نصية.

- بالنسبة لبلدان شرق آسيا المُطلة على الحيط الهادي فيما عدا الهند: ادخل الرمز اللكون من عشرين رقمًا كالرمز التالي مثلاً ١٢٢٤٥٦٧٨٩١٩٨٧٦٥٤٢٢١٠. ثم أرسله إلى ١٢٤٥١٥١٥٦٢٠+.
- بالنسبة للهند فقط: أنخل كلمة "Battery" متبوعةً برمزها الكون من عشرين رقمًا مثل Battery ۱۶۳٤۵۱۷۸۹۱۹۸۷۱۵٤۳۲۱۰ ثم أرسله إلى ۵۵۵۵.

تسري التكاليف الخلية والدولية على هذه الرسالة. ينبغي أن تتسلم رسالة توضح ما إذا كان الرمز موثقًا أم لا.

معلومات البطارية

ماذا تفعل في حالة عدم التحقق من أصلية البطارية؟ إذا كنت لا تستطيع التأكد من أن بطارية Nokia التي قمل ملصق Nokia البارز هي بطارية Nokia أصلية موثقة؛ فالرجاء عدم استخدام هذه البطارية. يجب عليك أن تأخذها إلى أقرب مركز خدمة أو وكيل Nokia معتمد كي قصل على المساعدة اللازمة. قد يكون من الخطر استخدام بطارية غير معتمدة من قبل المضاع: حيث قد يؤدي ذلك إلى ضعف الأداء بالإضافة إلى إلحاق الضرر بالجهاز والتعزيزات الخاصة به. كما قد يؤدي ذلك إلى إبطال أي اعتماد أو ضمان للجهاز.

ولكي تتعرف على المزيد حول بطاريات Nokia الأصلية؛ قم بزيارتنا على الوقع: www.nokia.com/battery.

# العناية والصيانة

إن جهازك حصيلة تصميم متميز وبراعة في التنفيذ. لذا يستوجب معاملته بعناية. الاقتراحات أدناه ستساعدك على الوفاء بكل شروط الضمان.

- حافظ على بقاء الهاتف جافًا. إن الأمطار والرطوبة وجميع أنواع السوائل تحتوي على معادن متلفة للدوائر الإلكترونية. في حال تعرض الجهاز للبلل. قم بإزالة البطارية ودع الجهاز حتى يجف تمامًا قبل إعادة تركيب البطارية.
- حافظ على بقاء الجهاز بعيدًا عن مناطق مغبرة أو متسخة. وذلك لاحتمال تعرض الأجزاء المتحركة والمكونات الإلكترونية للتلف.
- حافظ على بقاء الجهاز بعيدًا عن الحرارة. إن درجات الحرارة العالية قد تقصر من عمر الأجهزة الإلكترونية. وتتلف البطاريات وتشوه أو تذوِّب بعض أنواع البلاستيك.
- حافظ على بقاء الجهاز بعيدًا عن الأماكن الباردة. عندما يعود الجهاز إلى درجة الحرارة العادية. قد تتكون رطوبة داخل الجهاز ما قد يسبب تلفاً بألواح الدوائر الإلكترونية.
  - · افتح الجهاز وفقًا للتعليمات المفصلة في هذا الدليل فقط.
- لا تُسقط الجهاز أو تدق عليه أو تهزه. المعاملة الخشنة قد تكسر ألواح الدوائر الداخلية والمبكانيكية الرقيقة.
- لا تستخــدم كيماويات مركزة أو محاليل التنظيف أو المنظفات القوية لتنظيف الجهاز.
- لا تُطُل الجهار. الطلاء قد يعوق الأجزاء المتحركة ويمنع التشغيل الاعتيادي.
- استخدم قطعة جافة ونظيفة وناعمة من القماش لتنظيف أي عدسات مثل الكاميرا ومستشعر القرب وعدسات مستشعر الضوء.

- استخدم أجهزة الشحن داخليًا.
- قم دائمًا بإنشاء نسخة احتياطية من البيانات المطلوب الاحتفاظ
   بها مثل الأسماء وملاحظات التقوم.
- أغلق الجهاز وقم بإخراج البطارية لإعادة ضبط الجهاز من حين إلى آخر للوصول إلى أداء مثالي.

تنطبق هذه الإرشادات أيضًا على الجهاز. أو البطارية. أو الشاحن أو أي تعزيزات أخرى. في حال تعطل أي من هذه الأجهزة. اعرض الجهاز على أقرب مركز صيانة معتمد.

© 2006 Nokia. All rights reserved.

# معلومات أمان إضافية

الأطفال الصغار

قد يحتوي الهاتف وتعزيزاته على أجزاء صغيرة. احفظ هذه الأجزاء بعيدًا عن متناول الأطفال.

#### بيئة التشغيل

يفي هذا المُنتج بإرشادات التعرض لوجات التردد اللاسلكي (RF) عند استعماله إمّا في وضع الاستعمال العادي على الأذن أو عند وضعه على مسافة ١.٠ سم (٨/٣ بوصة) على الأقل من الجسم. عند استعمال حقيبة حمل أو مشبك بالحزام أو حامل لتشغيله وهو على الجسم. فينبغي ألا يحتوي أيِّ منها على معدن. وينبغي وضع الهاتف على المسافة المذكورة أعلاه من الجسم.

سيحتاج الهاتف إلى اتصال عالى الجودة بالشبكة ليتمكن من إرسال ملفات البيانات أو الرسائل. أحيانًا قد تؤجل عملية إرسال ملفات البيانات أو الرسائل حتى يكون هذا التوصيل متوفرًا. تأكد من اتباع إرشادات المسافة من الجسم المذكورة أنفًا حتى إنهاء عملية الإرسال. بعض أجزاء الهاتف مغنطة. قد يجذب الهاتف المعادن لا تضع بطاقات الائتمان أو وسائط التخزين المغنطة الأخرى قرب الهاتف لأن المعلومات الخزنة عليها قد تمحى.

#### معايير

يُعد هذا المُنتج مطابق مع المعايير التالية: EN 300328-2. معيار متوافق مع نشغيل أجهزة نقل البيانات في نطاق 1,4 جيجاهارتز. 14(اعية. الإذاعية. 14هزة هيبرلان. وأجهزة هيبرلان. EN 60950-1/IEC 60950.1 أمان أجهزة تكنولوجيا المعلومات.

1999/5/EC. توصيات الجلس على تقييد تعرض الناس إلى الحقول الكهرومغناطيسية.

يرجى التحقق من تطابق مع المعايير الأخرى بشكل مستقل.

# Open source software notice

This product includes certain open source or other software originated from third parties that is subject to the GNU General Public License (GPL), GNU Library/ Lesser General Public License (LGPL) and different and/ or additional copyright licenses, disclaimers and notices.

The exact terms of GPL, LGPL and some other licenses are provided to you with this product and in addition all referred licenses, disclaimers and notices are reproduced and available at http://www.maemo.org. Please refer to the exact terms of the GPL and LGPL regarding your rights under said license. You may obtain a complete corresponding machine-readable copy of the source code of such software under the GPL or LGPL at http://www.maemo.org. Alternatively, Nokia offers to provide such source code to you on CD-ROM for a charge covering the cost of performing such distribution, such as the cost of media,shipping and handling, upon written request to Nokia at:

> Source Code Requests Multimedia Nokia Corporation P. O.Box 407 FI-00045 Nokia Group FINLAND

This offer is valid for a period of three (3) years from the date of the distribution of this product by Nokia.

This software is based in part on the work of the Independent JPEG Group.

The Graphics Interchange Format<sup>®</sup> is the Copyright property of CompuServe Incorporated. GIF<sup>SM</sup> is a Service Mark property of CompuServe Incorporated.

This product includes software developed by:

- Computing Services at Carnegie Mellon University (http://www.cmu.edu/computing/)
- Tommi Komulainen <Tommi.Komulainen@iki.fi>
- The Australian National University
- The OpenSSL Project for use in the OpenSSL Toolkit (http://www.openssl.org/)
- Gregory M. Christy
- Pedro Roque Marques
- Eric Rosenquist, Strata Software Limited
- The XFree86 Project, Inc (http://www.xfree86.org/) and its contributors
- The FreeType Team
- Regents of the University of California
- Paul MacKerras <paulus@samba.org>
- Purdue Research Foundation
- OpenEvidence Project for use in the OpenEvidence Toolkit (http://www.openevidence.org/)
- Eric Young (eay@cryptsoft.com)
- Tim Hudson (tjh@cryptsoft.com)

 Copyright © 1996 NVIDIA, Corp. NVIDIA design patents pending in the U.S. and foreign countries. NVIDIA, CORP. MAKES NO REPRESENTATION ABOUT THE SUITABILITY OF THIS SOURCE CODE FOR ANY PURPOSE, IT IS PROVIDED "AS IS" WITHOUT EXPRESS OR IMPLIED WARRANTY OF ANY KIND. NVIDIA. CORP. DISCIAIMS ALL WARRANTIES WITH REGARD TO THIS SOURCE CODE, INCLUDING ALL IMPLIED WARRANTIES OF MERCHANTABILITY AND FITNESS FOR A PARTICULAR PURPOSE. IN NO EVENT SHALL NVIDIA, CORP. BE LIABLE FOR ANY SPECIAL, INDIRECT, INCIDENTAL, OR CONSEQUENTIAL DAMAGES, OR ANY DAMAGES WHATSOEVER RESULTING FROM LOSS OF USE, DATA OR PROFITS, WHETHER IN AN ACTION OF CONTRACT, NEGLIGENCE OR OTHER TORTIOUS ACTION, ARISING OUT OF OR IN CONNECTION WITH THE USE OR PERFORMANCE OF THIS SOURCE CODE.